# SSM OnPrem 8.X High Availability Cluster Werken

# Inhoud

Inleiding **Voorwaarden** Vereisten Gebruikte componenten Achtergrondinformatie SSM On-Prem accountsynchrone tijdens failover en failover Hoge beschikbaarheid failover valzijde Registratie van productenten met SSM On-Prem VIP tijdens failover en failover Hoge beschikbaarheid failover valzijde Een hoge beschikbaarheid-cluster downloaden Wat nu?! Gerelateerde informatie

# Inleiding

Dit document beschrijft hoe de Smart Software Manager (SSM) On-Prem-accountsynchronisatie en de Registratie van productinstantie werken op de SSM On-Prem server die op het moment van failover en terugvalscenario's als een High Availability (HA) Cluster wordt uitgevoerd.

# Voorwaarden

#### Vereisten

Cisco raadt kennis van de volgende onderwerpen aan:

- SSM on-prem
- HA

#### Gebruikte componenten

De informatie in dit document is gebaseerd op SSM On-Prem 8 en hoger.

De informatie in dit document is gebaseerd op de apparaten in een specifieke laboratoriumomgeving. Alle apparaten die in dit document worden beschreven, hadden een opgeschoonde (standaard)configuratie. Als uw netwerk levend is, zorg er dan voor dat u de mogelijke impact van om het even welke opdracht begrijpt.

# Achtergrondinformatie

Dit zijn de referentiedocumenten die informatie geven over HA.

- https://www.cisco.com/web/software/286285517/151968/Smart\_Software\_Manager\_On-Prem\_8\_Console\_Guide.pdf
- <u>https://www.cisco.com/web/software/286285517/152313/Smart\_Software\_Manager\_On-Prem\_8-202006\_Installation\_Guide.pdf</u>

# SSM On-Prem accountsynchrone tijdens failover en failover

HA tussen twee SSM On-Prem servers moet met behulp van deze gids worden ingesteld:

De HA-cluster implementeren: https://www.cisco.com/web/software/286285517/152313/Smart\_Software\_Manager\_On-Prem\_8-202006\_Installation\_Guide.pdf

Gebruik in deze demonstratie:

0,5 - IP-adres van primaire server

- 0,10 IP-adres van de secundaire server
- 4.12 virtueel IP-adres

#### Hoge beschikbaarheid

1. De succesvolle configuratie van de HA laat de primaire server (.5) zien als actieve, secundaire server (.10) als stand-by en VIP (.12) sd in de afbeelding.

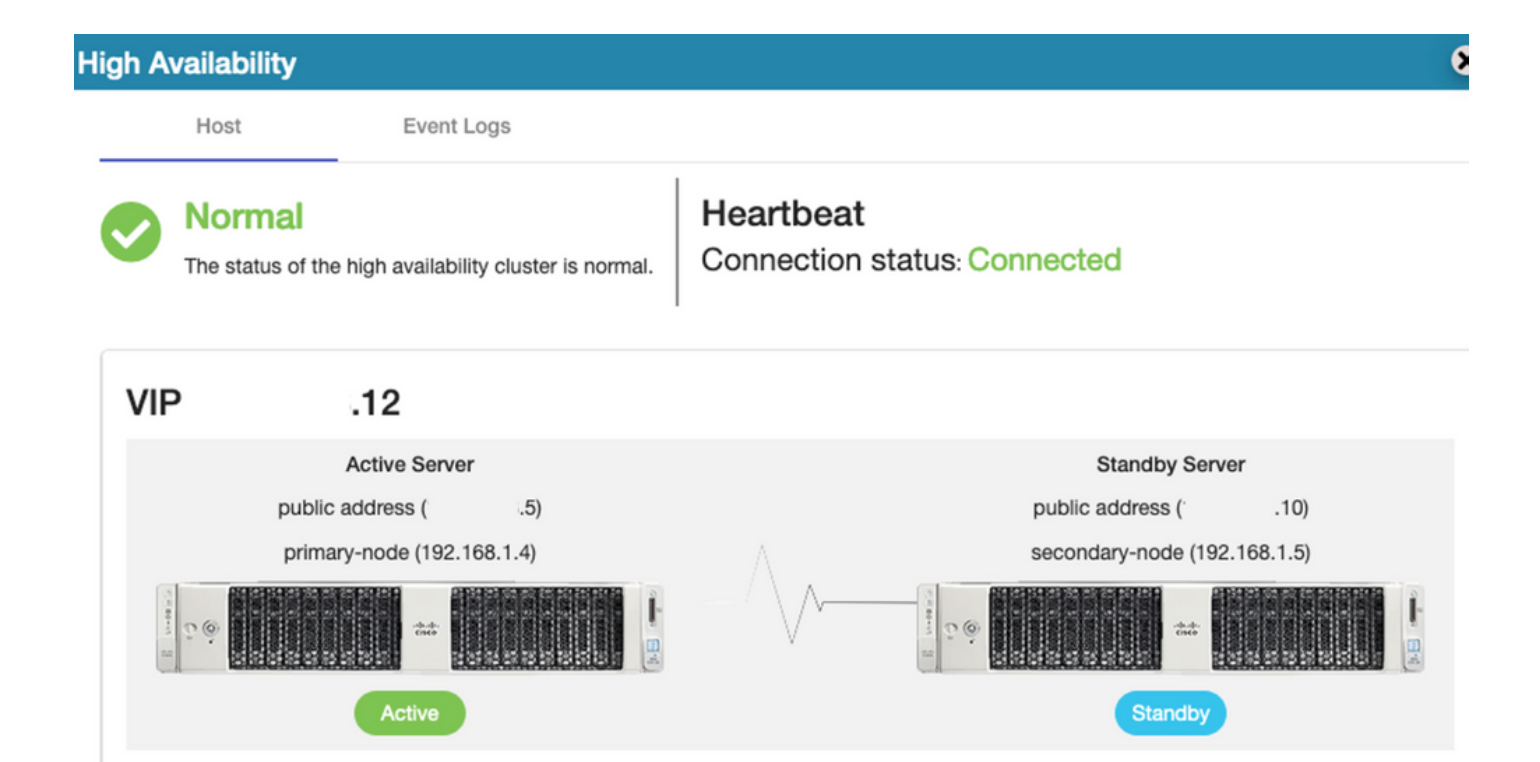

2. De synchronisatie van SSM On-Prem met Cisco Software Central is voltooid vanaf de Primaire/Actieve server zoals in de afbeelding weergegeven.

| ululu<br>cisco         |                                  |                            |                             |                                 |                                              |                   |                        |                           | Logg               | ed In Acco                          | ount Log (                   | but                                      |               |
|------------------------|----------------------------------|----------------------------|-----------------------------|---------------------------------|----------------------------------------------|-------------------|------------------------|---------------------------|--------------------|-------------------------------------|------------------------------|------------------------------------------|---------------|
| Smart So               | oftware M                        | lanage                     | er On-Prem                  |                                 |                                              |                   | Network                |                           |                    | Syste                               | m Health<br>Good             |                                          |               |
| Access                 | High Sy                          | nchroni<br>Acc             | ounts s                     | Schedules                       |                                              |                   | Gen                    | ens192<br>Connected       | Network Inter      | fi<br>Server N<br>Version<br>Uptime | Your mac<br>ame C<br>8-<br>1 | hine is workin<br>entOS<br>202006<br>day | g well        |
| Management<br>Accounts | Availabilit<br>Status<br>Network | Major<br>Name<br>annanr-ss | Minor<br>m-on-prem-8-202006 | Satellite Name<br>annanr-ssm-on | Last Synchronization<br>2020-Sep-01 14:13:44 | Synchro<br>2020-C |                        | IPv4 Address              | \$                 | Reso<br>CPU<br>RAM<br>DISK          | urce Mon<br>I                | ttor Percent                             | age<br>'s ↓ 1 |
| AC                     | Counts<br>Accounts               | 3                          | Account Requests            | Event Log                       |                                              |                   |                        |                           |                    | × Rece                              | nt Alerts                    |                                          |               |
|                        | New Accou                        | int                        | Requested By                | Cisco Smart Accou               | nt Cisco Virtual Accourt                     | t Aci             | Search<br>count Status | h by Account N<br>Actions | lame               | Conn                                | ected Us                     | ers                                      | 0.06.1        |
|                        | annanr-ssm-c<br>prem-8-2020      | on-<br>06                  | annanr@cisco.com            | ; .com                          | annanr-SSM-On-<br>Prem-8-202006              | Act               | live                   | Actions                   | wing All 1 Records | amin                                |                              | ,                                        | 0:06:1        |

3. Cluster HA-status laat zien dat de database van de primaire server (replicatie-Master) op de linkerreplicatie-replicatie naar de database van de secundaire server (replicatiesleve) rechts zoals in het beeld wordt verwacht.

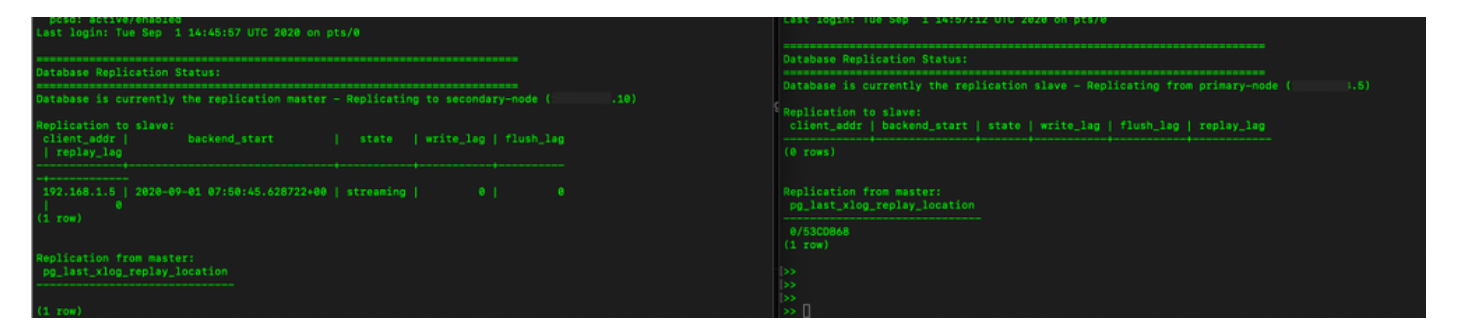

#### failover

1. Stop het HA-cluster op primaire server zoals in de afbeelding getoond.

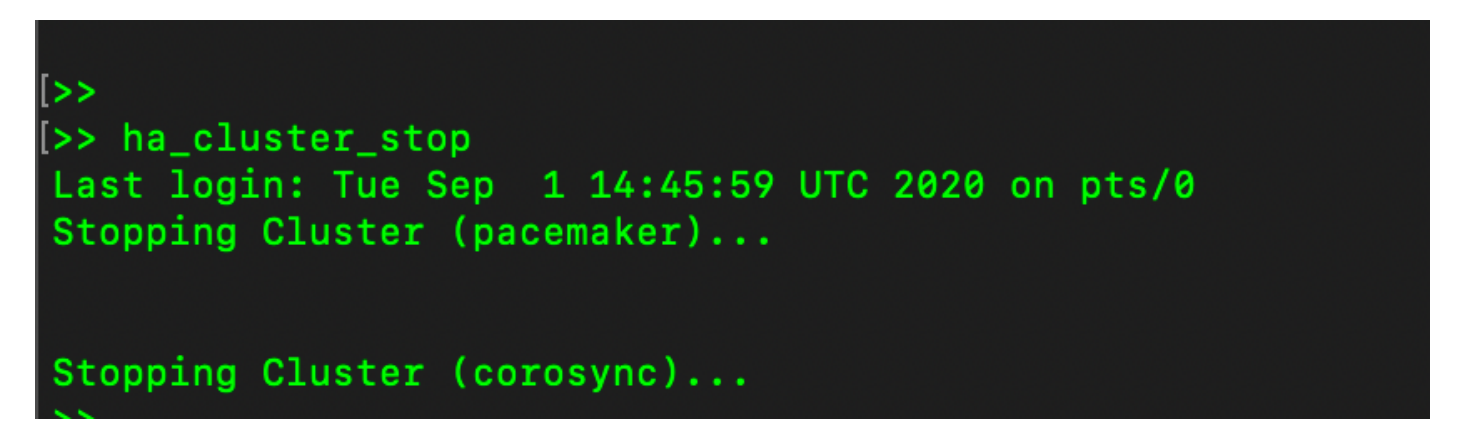

2. Primair|Secundair zoals in de afbeelding weergegeven.

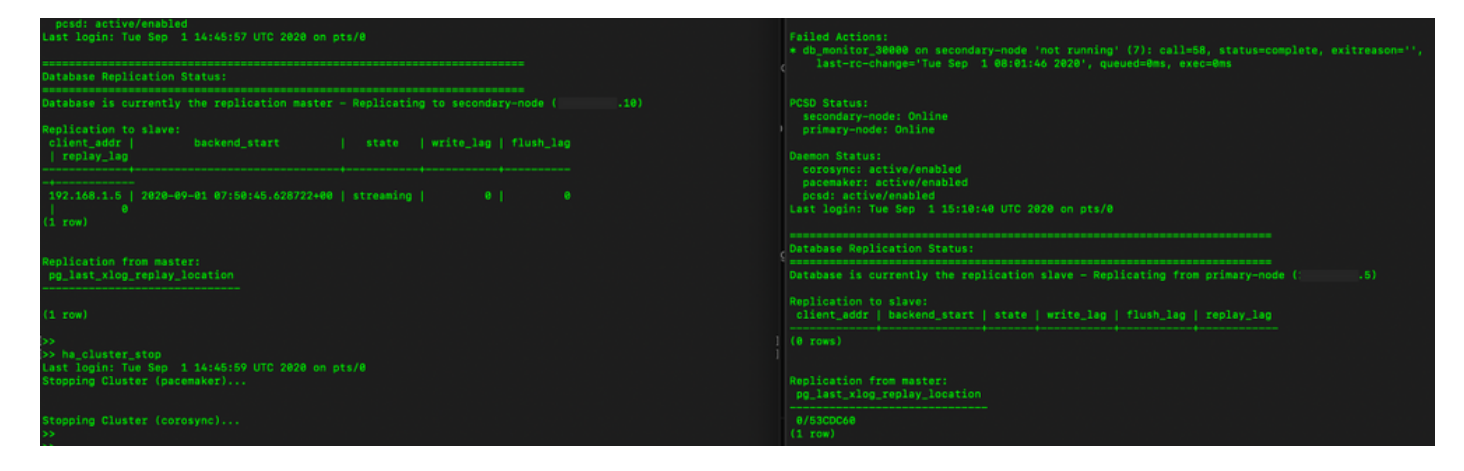

- 3. Gelogd in de SSM On-Prem GUI met behulp van VIP en de primaire GUI is defect.
- 4. De secundaire server (.10) wordt als actieve server weergegeven.
- 5. De hartslag is losgekoppeld.
- 6. Primaire server (4.5) verplaatst naar de Standby-stand.

| ululu<br>cisco         | •                   |                                   |                                    |                                            |             | Loggie in 1 Acco                      |                                                                                            |
|------------------------|---------------------|-----------------------------------|------------------------------------|--------------------------------------------|-------------|---------------------------------------|--------------------------------------------------------------------------------------------|
| Smart S                | oftware Mana        | High Availability                 |                                    |                                            | 8           | Syste                                 | m Health<br>Good                                                                           |
| Access<br>Management   | Security            | Host Event La                     | gs<br>the cluster nodes is offline | Heartbeat<br>Connection status: Disconnect | cted        | Server N<br>Version<br>Uptime<br>Reso | Your machine is working well<br>ame CentOS<br>8-202006<br>1 day<br>urce Monitor Percentage |
| Accounts               | Settings            | VIP .12                           |                                    |                                            |             | RAM<br>DISK                           | -                                                                                          |
|                        |                     | Active Server<br>public address ( | .10)                               | Standby<br>public address                  | Server ( 5) | ens192<br>Rece                        |                                                                                            |
| TOOLS<br>API Toolkit   | Support<br>Center   | secondary-node (192.              |                                    | primary-node (                             |             |                                       |                                                                                            |
| High                   | Synchronization     | Active                            |                                    | Dogra                                      | død         | Conn<br>&admin                        | ected Users<br>00:00:25                                                                    |
| Availability<br>Status | C) IN IT ON LA LOUI | System Information                |                                    |                                            |             |                                       |                                                                                            |
| <b>~~</b>              | ( i )               | Physical Memory                   | 7.62 GB                            | Physical Memory                            |             |                                       |                                                                                            |
| Network                | Users               | Current Version                   | 8-202006                           | Current Version                            | -           |                                       |                                                                                            |

7. De synchronisatie van SSM On-Prem-account met Cisco Software Central kan met succes worden gezien vanaf de Secundaire/Actieve server GUI zoals in de afbeelding weergegeven.

| cisco                |                   |      |                      |                       |                     |       |         |                     |                   |                              |       |     |             |                    |                  |
|----------------------|-------------------|------|----------------------|-----------------------|---------------------|-------|---------|---------------------|-------------------|------------------------------|-------|-----|-------------|--------------------|------------------|
| Smart S              | oftware           | Man  | Dagar On Bra         | m                     |                     |       |         |                     |                   |                              |       |     | System H    | lealth             |                  |
| omarto               | /                 | Acco | unts                 |                       |                     |       |         |                     |                   | 8                            |       |     | 💽 🧐         | ood                | liew priving     |
| <b>P</b>             |                   |      | Accounts             | Account Requests      | Event Log           |       | Network |                     |                   | -                            | 8     |     | Server Name | CentOS<br>8-202006 |                  |
| Access<br>Management | Security          |      | New Account          | D                     |                     |       | Ger     | eral                | Network Interface | Proxy                        |       | Ľ   | Abrime      | i day              |                  |
|                      |                   | A    | locount              | Requested By          | Cisco Smart Account | Cisco | ••      | ens192<br>Connected |                   | PUBLIC                       | ^     |     | CPU         | Monitor Pe         | rcentage         |
|                      |                   | p    | orem-8-202006        | annanr@cisco.com      |                     | Prem  |         | IPv4 Address        | 0                 | Subnet Mask<br>255.255.255.0 |       |     | DISK I      |                    |                  |
| Accounts             | Settings          |      |                      |                       |                     | _     |         | IPv6 Addres         | s                 | Prefix                       |       |     | ms192 ¥     | ↑ 635.             | 6 KB/s 🕹 161 KB/ |
|                      |                   | Syn  | chronization         |                       |                     |       |         |                     |                   |                              |       |     | Recent A    | lerts              |                  |
| TCOLS                |                   |      | Accounts             | Schedules             |                     |       |         | View Interfa        | Ce                |                              |       |     |             |                    |                  |
| API Toolkit          | Support<br>Center | -    |                      | -                     |                     |       |         |                     |                   |                              | _     |     |             |                    |                  |
|                      |                   |      | 🕕 Major 🕕 Minor      |                       |                     |       |         |                     |                   |                              |       |     | Connecte    | ed Users           |                  |
|                      | <b>(</b>          |      | Name                 | Satellite Name        | Last Synchronizat   | ion   |         |                     |                   |                              |       | · 1 | admin       |                    | 00:02:26         |
| High                 | Synchronizat      | ti   | annanr-ssm-on-prem-8 | -202006 annanr-ssm-or | 2020-Sep-01 14:     | 13:44 |         |                     |                   |                              |       |     |             |                    |                  |
| Status               |                   |      |                      |                       |                     |       |         |                     |                   |                              |       |     |             |                    |                  |
|                      | Ú                 |      |                      |                       |                     |       |         |                     |                   |                              |       |     |             |                    |                  |
| Network              | Users             |      |                      |                       |                     |       |         |                     | 4                 |                              | , fit |     |             |                    |                  |

8. Start het HA-cluster op de Primaire server zoals in de afbeelding wordt getoond.

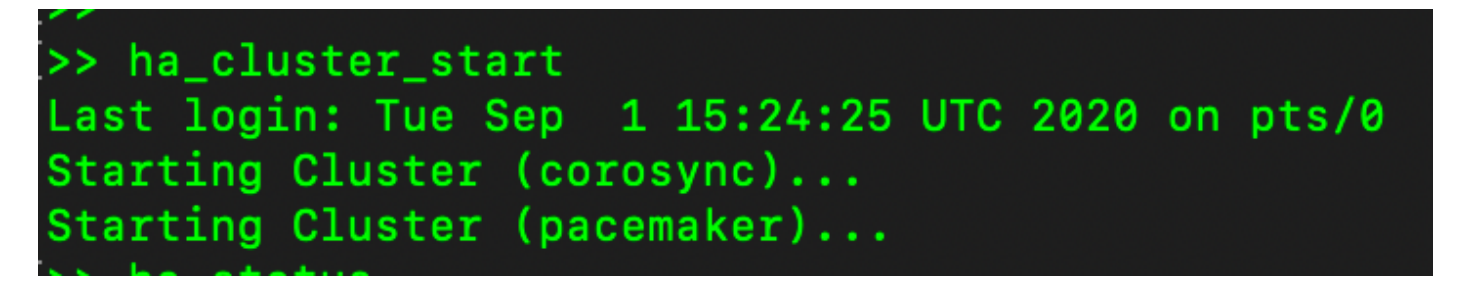

9. De HA-clusterstatus toont aan dat de primaire database wordt gerepliceerd uit de secundaire database.

10. Primair|Secundair zoals in de afbeelding weergegeven.

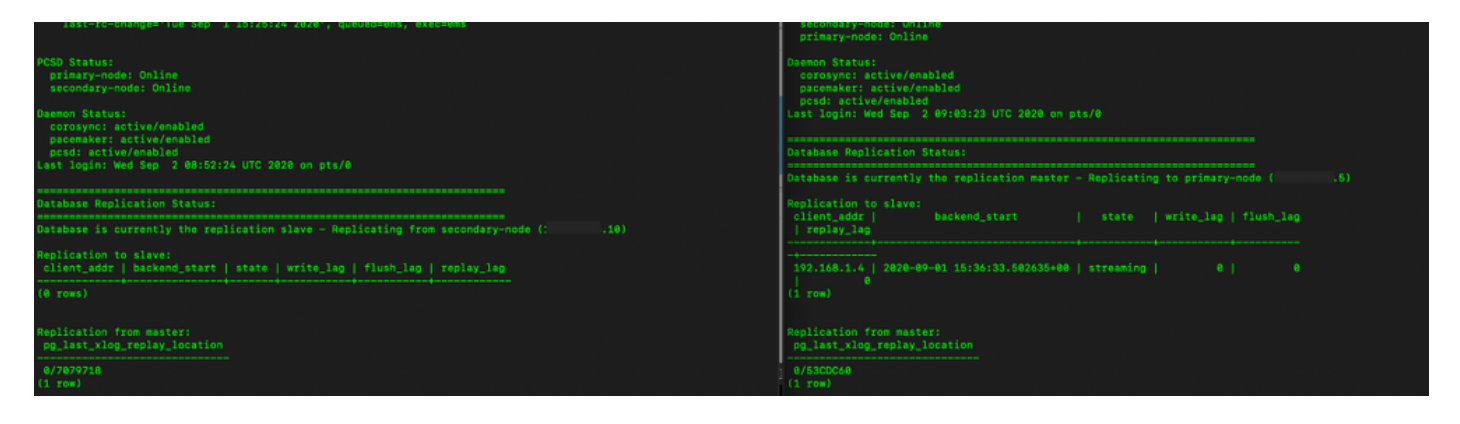

1. GUI toont hartslag als verbonden, secundair in actieve toestand en Primair in stand-by toestand zoals in de afbeelding.

| ululu<br>cisco                 |  |
|--------------------------------|--|
| Smart Software Manager On-Prem |  |

|                      |            | High Availability                        |                |                         | 8           |
|----------------------|------------|------------------------------------------|----------------|-------------------------|-------------|
| <b>e</b>             | M          | Host Event Logs                          |                |                         |             |
| Access<br>Aanagement | Security   | Normal                                   | Heart          | peat                    |             |
|                      |            | The status of the high availability clus | ter is normal. | ction status: Connected |             |
| Accounts             | Settings   | VIP .12                                  |                |                         |             |
|                      | **         | Active Server                            |                | Standby S               | erver       |
| ICOLS                |            | public address ( 1                       | 0)             | public address (        | 1.5)        |
| API Toolkit          | Support    | secondary-node (192.168.1.               | 5)             | primary-node (1         | 92.168.1.4) |
|                      |            |                                          |                |                         |             |
| High<br>Availability | Synchroniz | Active                                   |                | Standt                  |             |
| Status               |            |                                          |                |                         |             |
|                      | ļ          | System Information                       |                |                         |             |
| Network              | Users      | Physical Memory                          | 7.62 GB        | Physical Memory         |             |
|                      |            | Disk Space                               | 7.70 GB        | Disk Space              |             |
|                      |            | Current Version                          | 8-202006       | Current Version         | <u>.</u>    |

- 12. Maak een nieuwe TEST-account en activeer het op actieve stand-by. (.10) server.
- 13. Primaire (1.5) GUI is in dit stadium niet toegankelijk.

| ccounts                         |                  |                     |                                 |                |                       |
|---------------------------------|------------------|---------------------|---------------------------------|----------------|-----------------------|
| Accounts                        | Account Requests | Event Log           |                                 |                |                       |
| New Account                     | <b>X</b>         |                     |                                 | Se             | earch by Account Name |
| Account                         | Requested By     | Cisco Smart Account | Cisco Virtual Account           | Account Status | Actions               |
| annanr-ssm-on-prem-8-<br>202006 | annanr@cisco.com | .com                | annanr-SSM-On-Prem-8-<br>202006 | Active         | Actions               |
| TEST                            | annanr@cisco.com |                     | TEST123                         | Active         | Actions               |
|                                 |                  |                     |                                 |                | Showing All 2 Records |

| VIP            | .12                          |                            |
|----------------|------------------------------|----------------------------|
|                | Active Server                | Standby Server             |
|                | public address ( .10)        | public address (           |
|                | secondary-node (192.168.1.5) | primary-node (192.168.1.4) |
| California (1) |                              |                            |
|                | Active                       | Standby                    |

#### valzijde

1. Ophouden van Ha\_cluster in de seconden zoals in de afbeelding weergegeven.

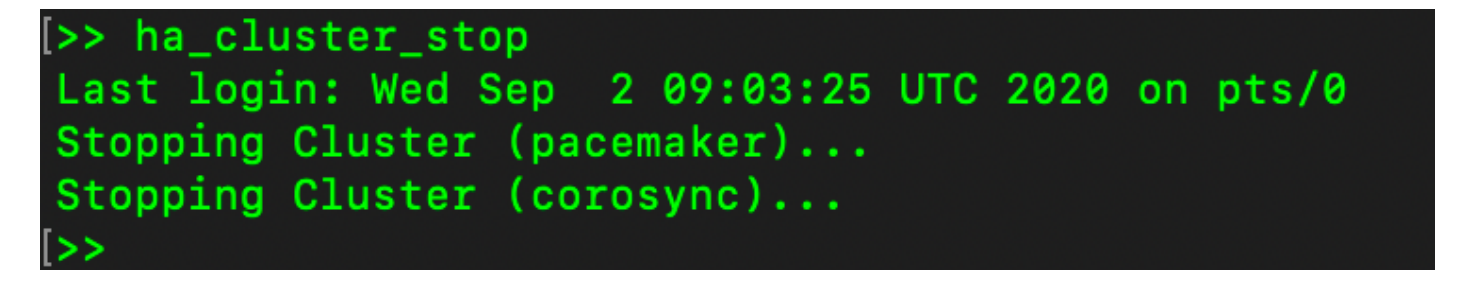

2. De huidige status van de database van de primaire server en de database van de secundaire server kan hier worden bekeken.

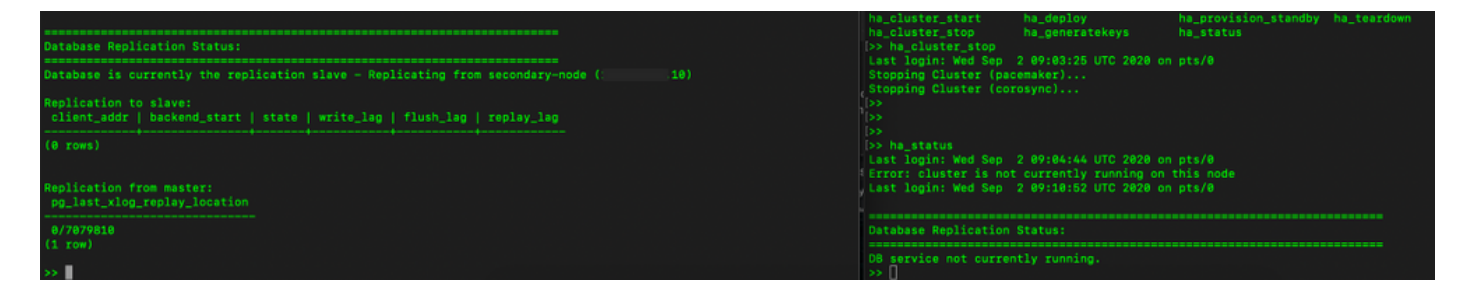

3. Gelogd in de SSM On-Prem GUI met behulp van VIP en de secundaire GUI is niet ingeschakeld.

- 4. De primaire server (.5) wordt als actieve server weergegeven.
- 5. De hartslag is losgekoppeld.

#### 6. Secundaire server (4.5) verplaatst naar Standby-status.

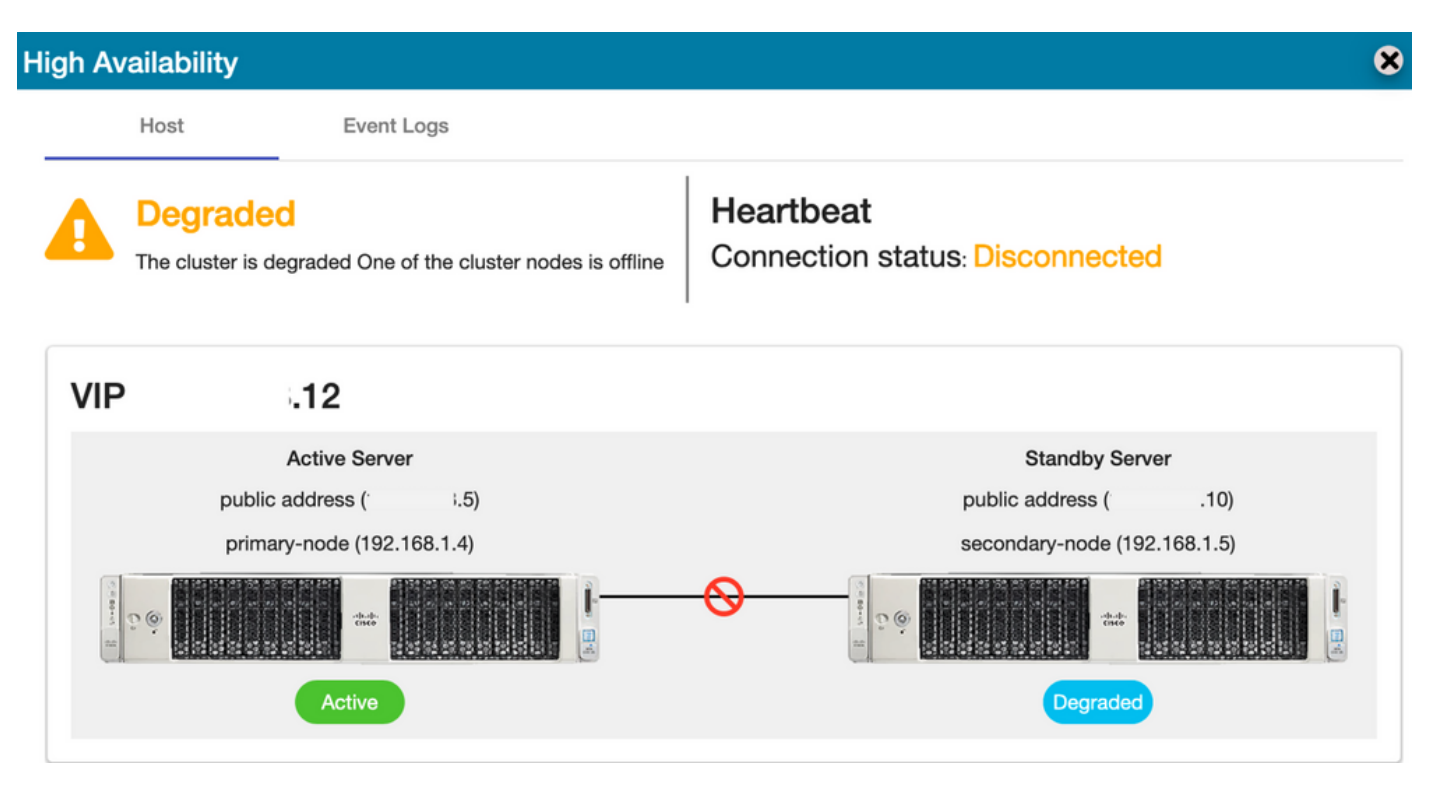

7. De nieuwe TEST-account kan in gesynchroniseerde staat worden gezien als de replicatie plaatsvond van de secundaire naar de primaire database zoals in de afbeelding.

| ahah                 |                 | High A                                  | High Availability |                           |                                   |                         |            |                                                                      |                          |                        | nt   Log Out                             |                                                                                    |
|----------------------|-----------------|-----------------------------------------|-------------------|---------------------------|-----------------------------------|-------------------------|------------|----------------------------------------------------------------------|--------------------------|------------------------|------------------------------------------|------------------------------------------------------------------------------------|
| cisco                |                 |                                         |                   | Host                      | Event Log                         | 15                      |            |                                                                      |                          |                        |                                          |                                                                                    |
| Smart S              | Software M      | lanager On-Prem                         |                   | Degrae<br>The cluster     | ded<br>r is degraded One of t     | he cluster nodes is off | line Co    | eartbeat<br>onnection status                                         | Disconne                 | ected                  | System<br>Server Na<br>Aersion<br>Jptime | n Health<br>Good<br>Your machine is working well<br>me CentOS<br>8-202006<br>1 day |
| Access<br>Management | Security        |                                         | VIF               |                           | .12                               |                         |            |                                                                      |                          |                        |                                          | Marila December                                                                    |
|                      |                 |                                         |                   | р                         | Active Server<br>ublic address (' | i.5)                    |            | 1                                                                    | Standb<br>public addrese | y Server<br>( .10)     | CPU<br>RAM<br>DISK                       | I                                                                                  |
| Accounts             | Settings        |                                         |                   | p                         | primary-node (192.168             | .1.4)                   | ~          |                                                                      | secondary-nor            | de (192.168.1.5)       | ins192                                   | ↑ 876.4 KB/s ↓ 371                                                                 |
| TOOLS                | •               |                                         | 1000              | С. ©                      |                                   |                         | -0         | 1 (1)<br>(1)<br>(1)<br>(1)<br>(1)<br>(1)<br>(1)<br>(1)<br>(1)<br>(1) |                          |                        | Recen                                    | t Alerts                                                                           |
| API Toolkit          | Support         |                                         |                   |                           | Active                            |                         |            |                                                                      | Deg                      | raded                  |                                          |                                                                                    |
|                      |                 |                                         | Accou             | nts<br>Accounts           | Account Rec                       | quests Eve              | nt Log     |                                                                      |                          |                        | ×                                        | cted Users<br>00:01:43                                                             |
| High                 | Synchronization | 1                                       | N                 | ew Account                | 6                                 |                         |            |                                                                      |                          | Search by Account Name |                                          |                                                                                    |
| Status               |                 |                                         | Ace               | ount                      | Requested By                      | Cisco Sma               | rt Account | Cisco Virtual Account                                                | Account Sta              | tus Actions            |                                          |                                                                                    |
|                      | ( 🕛 )           | • · · · · · · · · · · · · · · · · · · · | anr               | anr-ssm-on-<br>m-8-202006 | annanr@cisco                      | .com                    | com        | annanr-SSM-On-<br>Prem-8-202006                                      | Active                   | Actions                |                                          |                                                                                    |
| Network              | Users           | Synchronization                         | TE                | ST                        | annanr@cisco                      | .com                    | com        | TEST123                                                              | Active                   | Actions                |                                          |                                                                                    |
|                      |                 | Accounts                                | 5                 |                           |                                   |                         | _          |                                                                      |                          | Showing All 2          | Records                                  |                                                                                    |
|                      |                 | 🕢 Major 🙁 Minor                         |                   |                           |                                   |                         |            | Search by Name                                                       |                          |                        |                                          |                                                                                    |
|                      |                 | Name                                    | Satellite Na      | me L                      | Last Synchronization              | Synchronization Due     | Alerts     |                                                                      | Ac                       |                        |                                          |                                                                                    |
|                      |                 | annanr-ssm-on-prem-8-202006             | annanr-ssi        | n-on                      | 2020-Sep-02 07:33:32              | 2020-Oct-02 07:33       | :32 Synch  | ronization Successful                                                | Acti                     |                        |                                          |                                                                                    |
|                      |                 | TEST                                    | TEST              |                           | 2020-Sep-02 07:35:42              | 2020-Oct-02 07:35       | :42 Synch  | ronization Successful                                                | Acti                     |                        |                                          |                                                                                    |

8. GUI zal in dit stadium toegankelijk zijn vanaf het VIP-adres (.12) en niet vanaf het secundaire IP-adres.

9. Start HA Cluster op de secundaire server zoals in de afbeelding wordt getoond.

# >> ha\_cluster\_start Last login: Wed Sep 2 09:10:52 UTC 2020 on pts/0 Starting Cluster (corosync)... Starting Cluster (pacemaker)...

10. De cluster HA status toont aan dat de database van de primaire server (van de replicatie Master) aan de linkerkant is replicerend naar de database van de secundaire server (van de replicatie Slave) aan de rechterkant zoals verwacht in de afbeelding.

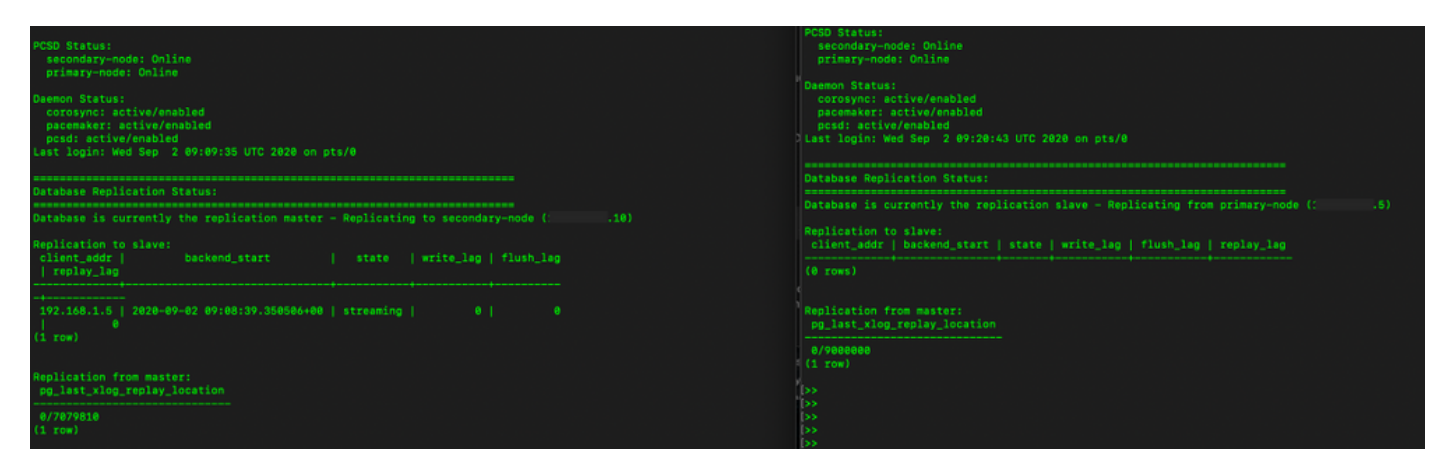

11. De GUI toont hartslag verbonden tussen actieve primaire server en standby secundaire server.

12. De TEST-account is gesynchroniseerd met Cisco Software Central.

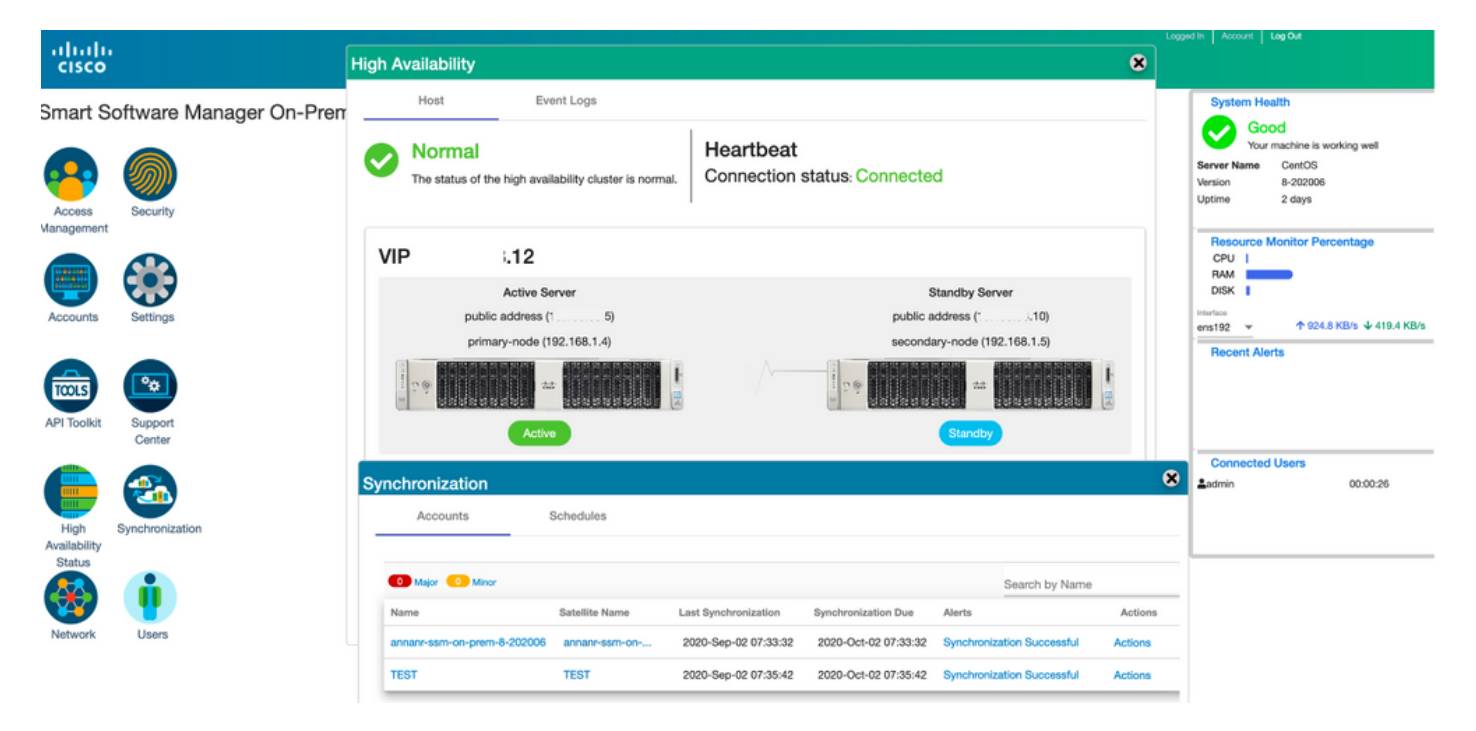

# Registratie van productenten met SSM On-Prem VIP tijdens failover en failover

Hoge beschikbaarheid tussen twee SSM On-Prem servers moet worden ingesteld met behulp van deze handleiding:

#### Het HA-cluster implementeren:

https://www.cisco.com/web/software/286285517/152313/Smart\_Software\_Manager\_On-Prem\_8-202006\_Installation\_Guide.pdf

Gebruik in deze demonstratie:

- 4.11 IP-adres van primaire server
- 0,9 IP-adres van de secundaire server
- 4.14 virtueel IP-adres

#### Hoge beschikbaarheid

1. Succesvolle configuratie van HA die primaire server (.11) als actieve, secundaire server (.9) als Standby- en VIP-server (.14) toont.

| uluilu<br>cisco        |                   |                |                                                                                            |                                                           | Logge |                                                                                                    |
|------------------------|-------------------|----------------|--------------------------------------------------------------------------------------------|-----------------------------------------------------------|-------|----------------------------------------------------------------------------------------------------|
| Smart So               | oftware           | Mana<br>High A | ager On-Prem<br>vailability<br>Host Event Logs                                             | 8                                                         |       | System Health<br>Court achine is working well<br>Server Name annan-8-202105<br>Version 8-202105<br>Uptime 14 days |
| Management<br>Accounts | Settings          | 0              | Normal<br>The status of the high availability cluster is normal.                           | Heartbeat<br>Connection status: Connected                 |       | Resource Monitor Percentage<br>CPU  <br>RAM DISK  <br>DISK                                                        |
|                        |                   | VIE            | .14                                                                                        |                                                           |       | ens192                                                                                                    |
| TOOLS                  |                   |                | Active Server<br>public address ( '.11)                                                    | Standby Server<br>public address (                        |       | Insufficient Licenses                                                                                             |
| API Toolkit            | Support<br>Center |                | primary-node (169.254.0.1)                                                                 | secondary-node (169.254.0.2)                              |       | Connected Users<br>Åadmin 00:07:26                                                                                |
| Availability<br>Status | į                 | Sy             | stem Information                                                                           |                                                           |       |                                                                                                    |
| Network                | Users             |                | Active Server<br>Physical Memory 7.62 GB<br>Disk Space 7.83 GB<br>Current Version 8-202105 | Standby Server Physical Memory Disk Space Current Version |       |                                                                                                    |

2. Cluster HA-status laat zien dat de database van de primaire server (replicatie-Master) op de linkerreplicatie naar de database van de secundaire server (replicatiesleve) rechts zoals in de afbeelding verwacht wordt.

| PCSD Status:<br>primry-mode: Online<br>secondary-mode: Online                                                                                  | PCSD Status:<br>sscendsry-node: Online<br>primary-node: Online                                                                                    |
|----------------------------------------------------------------------------------------------------|----------------------------------------------------------------------------------------------------|
| Demenn Status:<br>coronyn: activ/emabled<br>pseemwar: activ/emabled<br>psd: activ/emabled<br>Last login: Sun Jun 20 18:12:43 UTC 2021 on pts/0 | Daamoo Statuu:<br>ooreayno: octiw/anablad<br>pacemakar: actiw/anablad<br>Desd: actiw/anablad<br>Last login: Sun Jun 20 18:11:42 UTC 2021 on pts/0 |
| Database Replication Status:                                                                                                    | Database Replication Status:                                                                                                    |
| Database is currently the replication master - Replicating to secondary-node (                                                                 | Database is currently the replication slave - Replicating from primary-mode ( '.11)                                                               |
| Replication to slave:<br>client_addr   backend_start   state  write_lag  flush_lag<br>  replay_lag                                             | Replication to slave:<br>client_addr   backend_start   state   write_lag   flush_lag   replay_lag                                                 |
|                                                                                                    | (0 rows)                                                                                                    |
|                                                                                                    | Replication from master:<br>pg_lest_wlog_replay_location                                                                                          |
| Replication from master:<br>pp_last_xlog_replay_location                                                                                       | 9/C2434F8<br>(1 row)                                                                                                    |
|                                                                                                    |                                                                                                    |

3. Wanneer SSM On-Prem wordt ingezet als een HA-cluster, logt u in op SSM On-Prem Administration Workspace, navigeer naar de Security > Certificaten en gebruikt u het virtuele IPadres op de Host Common Name. 4. Deze waarde moet overeenkomen met de waarde die u wilt gebruiken voor de URL van de productbestemming. Bij het implementeren van dubbele stack (zowel IPv4 als IPv6) moet deze waarde een FQDN zijn en geen IP-adres.

5. Nadat u de Host Common Name hebt bijgewerkt, zorg er dan voor dat uw certificaten met de nieuwe Common Name worden gegenereerd door uw Local Account te synchroniseren met Cisco Smart Software Manager.

6. U moet synchroniseren voordat u de producten opnieuw probeert te registreren met de nieuwe Gemeenschappelijke Naam in de bestemming URL-configuratie.

7. Als de producten niet met elkaar worden gesynchroniseerd, kunnen ze niet worden geregistreerd onder de nieuwe Host Common Name.

| alialia<br>cisco                                                                                                    | Licensing Workspace                                                                                                    |                                                                                                  |
|----------------------------------------------------------------------------------------------------|----------------------------------------------------------------------------------------------------|--------------------------------------------------------------------------------------------------|
| Smart Software Manager On-Prem                                                                                                    |                                                                                                    | System Health                                                                                    |
| Account Password Certificates                                                                                                    | Event Log                                                                                                    | Your machine is working well<br>Server Name annan-8-202105<br>Version 8-202105<br>Uptime 14 days |
| Access Security Management Product Certificate Heat Common Name .14                                                                                                    |                                                                                                    | Resource Monitor Percentage<br>CPU I<br>RAM DISK I                                               |
| Accounts Settings NOTE: The Host Common Name is typically composed of Host + Domain Name i<br>for product communications is specific to the Common Name that has been issue<br>to configure the Cisco Product when connecting to SSM On-Prem. If you change<br>issue a new CSR                                                                                  | and will look like "www.yoursite.com" or "yoursite.com". The SSL Server Certificate used<br>ad at the Host. Therefore, the Common Name must match the Web address you will use<br>the Common Name, you must resynchronize your Local Account in order for Cisco to                                                 | ensig2                                                                                           |
| API Toolkit Support<br>Center<br>High Synchronization<br>High Synchronization                                                                                                    | EXPIRATION DATE: 2022-JUN-06                                                                                                    | Connected Users                                                                                  |
| Avvilability<br>Status<br>CA Certificates                                                                                                    | Senduat Desistantion UDI                                                                                                    | Lagged In   Annual   Lag Out                                                                     |
| Smart Software Manager On-Prem > Smart Licensing Smart Licensing                                                                                                    | Product Registration UKL  https://                                                                                                    | annanr-ssm-on-prem-8-2021 +                                                                      |
| Alerts Inventory Convert to Smart Licensing Reports Preferen                                                                                                    | ces Activity                                                                                                    |                                                                                                  |
| Local Virtual Account: Default<br>General Licenses Product Instances SL Using Policy                                                                                                    | Event Log                                                                                                    |                                                                                                  |
| Local Virtual Account                                                                                                    |                                                                                                    |                                                                                                  |
| Description This is the default virtual account creat                                                                                                    | ed during company account creation.                                                                                                    |                                                                                                  |
| Default Local Vinual Account: Yes Product Instance Registration Tokens                                                                                                    |                                                                                                    |                                                                                                  |
| The registration tokens below can be used to register new product instances to this Local Virtual Account. For produ-<br>support Smart Licensing Using Policy that use calu as transport, you must configure the "license smart transport cal-<br>use the Smart Cali Force Redistation URL. The recommended method is Smart Transport. Please consult your Prov | cts that support Smart Transport, you must configure the "loonse smart urt" on the product to use the Smart Transport<br>Is 'to use the CSLU Transport URL. For legacy products that still use Smart Call Home, you must configure the 'destina<br>ducts Configuration Guide for setting the destination URL wake. | Registration URL. For products that<br>tion address http" on the product to                      |

8. Twee productgevallen (annanr-39) en (cucmpub) zijn geregistreerd bij het VIP-adres van SSM On-Prem, zoals te zien is op het tabblad **Product** Voices.

9. De licenties die door deze productgevallen zijn verbruikt/gevraagd, zijn weergegeven in het tabblad **Licentie**.

| cisco         |                                           |                        |                      |           |              |         | 🐣 Hello, Local Admir                    | 1 Admin Workspace                       |                   |
|---------------|-------------------------------------------|------------------------|----------------------|-----------|--------------|---------|-----------------------------------------|-----------------------------------------|-------------------|
| Smart Softwar | e Manager On-Prem > Smart Licensing       |                        |                      |           |              |         |                                         | annanr-ssm-on-prem-8-                   | 2021 👻            |
| Sma           | art Licensing                             |                        |                      |           |              |         |                                         |                                         |                   |
| A             | ierts Inventory Convert t                 | o Smart Licensing Repo | rts Preferences      | Activity  |              |         |                                         |                                         |                   |
| Local         | Virtual Account: Default                  |                        |                      |           |              |         |                                         |                                         |                   |
|               | General Licenses                          | Product Instances      | SL Using Policy      | Event Log |              |         |                                         |                                         |                   |
| 6             | Þ                                         |                        |                      |           |              |         |                                         | Search by Name, Product Type Q          |                   |
| Na            | me                                        | Product Type           | Last Contact         | Alerts    |              |         | Actions                                 |                                         |                   |
| U             | DI_PID:PI-SOFTWARE;UDI_SN:annanr-39       | SDNMGMT                | 2021-Jun-20 18:39:00 |           |              |         | Actions                                 |                                         |                   |
|               | cmpub                                     | UCL                    | 2021-Jun-20 18:36:56 |           |              |         | Actions                                 |                                         |                   |
|               |                                           |                        |                      |           |              |         |                                         |                                         |                   |
|               |                                           |                        |                      |           |              |         | 10 v Showin                             | g Page 1 of 1(2 Records) [-( (- )-) )-] |                   |
| ababa         |                                           |                        |                      |           |              |         | A Hello Local Admin                     | Logged In A                             | ccount Log Out    |
| cisco         |                                           |                        |                      |           |              |         |                                         |                                         |                   |
| Smart Softwar | re Manager On-Prem > Smart Licensing      |                        |                      |           |              |         |                                         | annanr-ssm-on-prem-8-4                  | 1021 <del>-</del> |
| Sma           | art Licensing                             |                        |                      |           |              |         |                                         | <u> </u>                                |                   |
|               | Ŭ                                         |                        |                      |           |              |         |                                         |                                         |                   |
| A             | Verts Inventory Convert                   | o Smart Licensing Repo | orts Preferences     | Activity  |              |         |                                         |                                         |                   |
| Local         | Virtual Account: Default                  |                        |                      |           |              |         |                                         |                                         |                   |
|               | General Licenses                          | Product Instances      | SL Using Policy      | Event Log |              |         |                                         |                                         |                   |
|               |                                           | -                      |                      |           |              |         |                                         |                                         |                   |
|               |                                           |                        |                      |           |              |         |                                         | By Name By Tag                          |                   |
| Ava           | ailable Actions * Manage License Tag      | s 🕒                    |                      |           |              |         |                                         | Search by License                       |                   |
|               | License                                   | Billing                | Purchased            | In Use    | Substitution | Balance | Alerts                                  | Actions                                 |                   |
| 0             | Prime Infrastructure 3.x, BASE Lic.       | Prepaid                | 0                    | 1         |              | -1      | Insufficient Licenses                   | Actions *                               |                   |
|               | Prime Infrastructure 3.x, Lifecycle Lic.  | Prepaid                | 0                    | 34        |              | -34     | O Insufficient Licenses                 | Actions -                               |                   |
| 0             | UC Manager Enhanced License (12.x)        | Prepaid                | 0                    | 3         |              | -3      | Insufficient Licenses                   | Actions *                               |                   |
|               | UC Manager Enhanced Plus License (12.3)   | Prepaid                | 0                    |           |              | -1      | Insufficient Licenses                   | Actions *                               |                   |
|               | oo manager relepresence noom License (12) | y Propaid              | v                    |           |              | -       | <ul> <li>Insumcient Licenses</li> </ul> | Actions *                               |                   |

Showing All 5 Records

#### failover

1. Stop het HA-cluster op primaire server zoals in de afbeelding getoond.

| PCSD Status:<br>primary-node: Online<br>sacondary-node: Online                                                                                       | PCSD Status:<br>secondsy-node: Online<br>primary-node: Online                                                                                        |
|----------------------------------------------------------------------------------------------------|----------------------------------------------------------------------------------------------------|
| Daemon Status:<br>corosync: active/enabled<br>pacemaker: active/enabled<br>posd: active/enabled<br>Last login: Sun Jun 20 18:12:43 UTC 2021 on pts/0 | Daemon Status:<br>corosync: active/enabled<br>pacemaker: active/enabled<br>pcsd: active/enabled<br>Last login: Sun Jun 20 15:11:42 UTC 2021 on pts/0 |
| Database Replication Status:                                                                                                    | Database Replication Status:                                                                                                    |
| Database is currently the replication master - Replicating to secondary-node ( '.9)                                                                  | Database is currently the replication slave - Replicating from primary-node ( .11)                                                                   |
| Replication to slave:<br>client_addr   backend_start   state   write_lag   flush_lag<br>  renlaw inn                                                 | Replication to slave:<br>client_sddr   backend_start   state   write_lag   flush_lag   replay_lag                                                    |
| 109.284.0.2   2021-06-18 15:58:57.211121+00   streaming   0   0<br>(1 row)                                                                           | (0 rows)<br>Replication from master:<br>pg_last_alog_replay_location                                                                                 |
| Replication from master:<br>pg_last_rlog_replay_location                                                                                             | 0/CFSAF8<br>(1 row)                                                                                                    |
| (1 row)                                                                                                    | ><br> ><br> ><br> >                                                                                                    |
| i>><br>> ha_cluster_stop<br>Last Login: Sun Jun 2818:12:45 UTC 2021 on pts/0<br>Stopping Cluster (gasemaker)                                         | ର<br>ଅ<br>ତ<br>ତ                                                                                                    |
| Standar (Suiter (Annual)                                                                                                    |                                                                                                    |
| 35 Stopping cluster (corosyne)                                                                                                    |                                                                                                    |

- 2. Aanmelden bij de SSM On-Prem GUI met behulp van VIP (.14) en de primaire GUI is defect.
- 3. De secundaire server (.9) wordt als actieve server weergegeven.
- 4. De hartslag is losgekoppeld.
- 5. De primaire server (.11) wordt naar de stand-by status verplaatst.

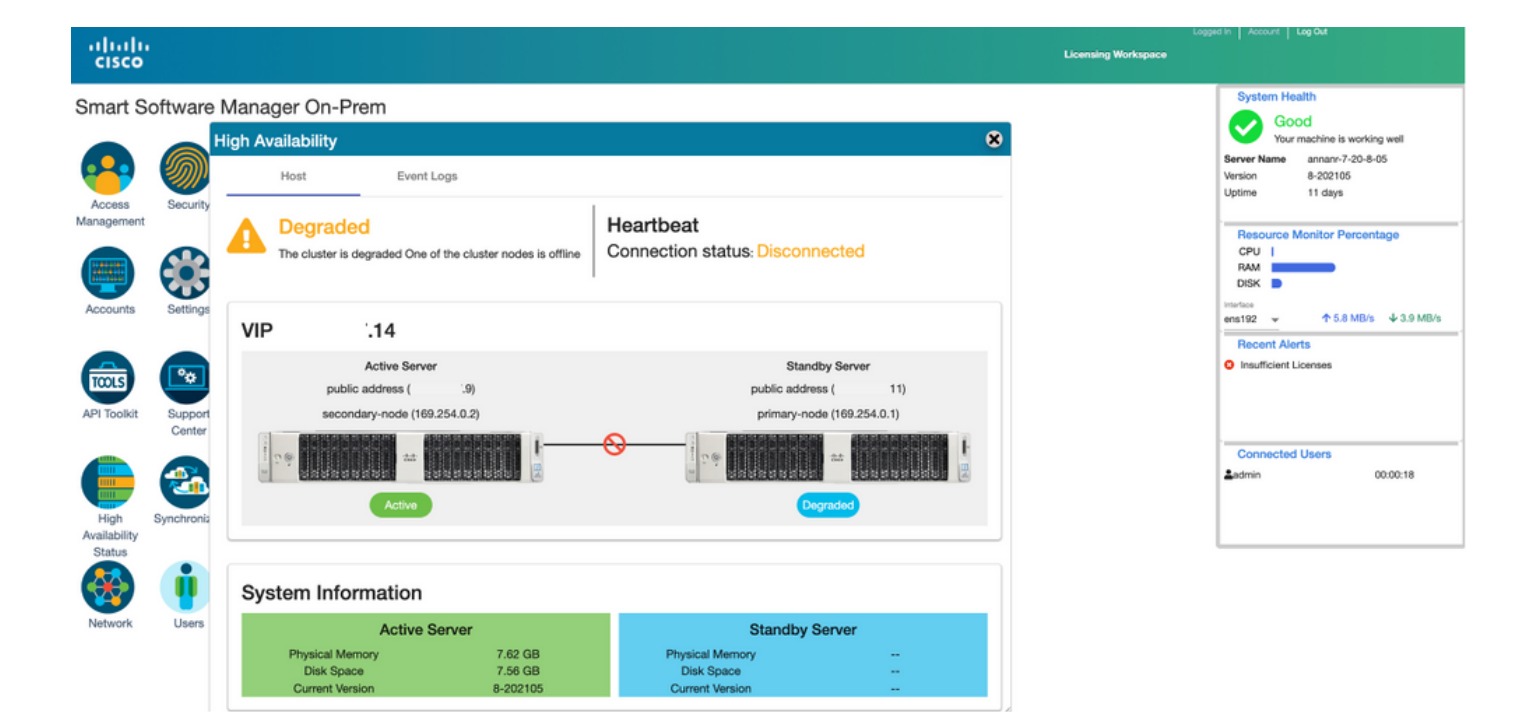

6. Productinstanties registreren met het gebruik van SSM On-Prem VIP in URL voor productregistratie bij het instellen van transportgateway zoals in de afbeelding wordt getoond.

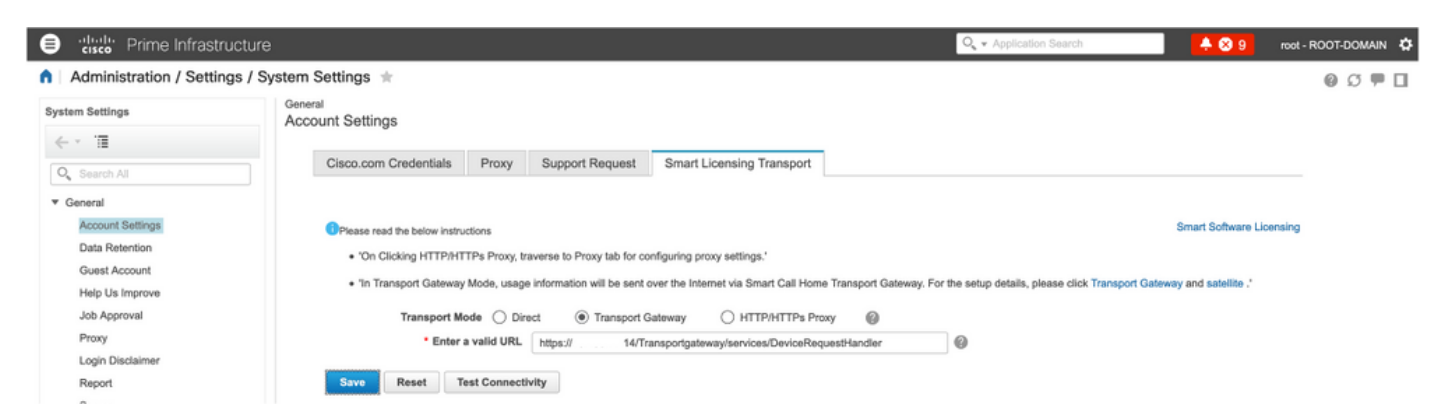

7. Naam van de productinstantie: pi37 is geregistreerd bij SSM On-Prem met gebruik van een VIP-adres zoals in de afbeelding.

| etc.                                                |                                            |           |                                 |               | Q - Application Search | 🐥 😣 9          | root - ROOT-DOMAIN | ٥ |
|-----------------------------------------------------|--------------------------------------------|-----------|---------------------------------|---------------|------------------------|----------------|--------------------|---|
| Administration / Licenses and Softwar               | re Updates / Smart Software Lie            | censing 🖈 |                                 |               |                        | Licensing Dash | board   🚱 💭 🗭      | 5 |
| Licensing Settings License Dashboard Setting        | 8                                          |           |                                 |               |                        |                |                    |   |
| Smart Software Licensing                            |                                            |           |                                 |               |                        |                |                    | - |
| To view and manage Smart Licenses for your Cisco Sr | nart Account, go to Smart Software Manager |           |                                 |               |                        |                |                    |   |
| Smart Software Licensing Status                     |                                            |           |                                 |               |                        |                |                    |   |
| Licensing Mode Smart Software Licens                | ina                                        |           |                                 |               |                        |                |                    |   |
| Product Name Prime Infrastructure                   |                                            |           |                                 |               |                        |                |                    |   |
| Registration Status 🔤 Registered (Jun 20.           | 2021)                                      |           |                                 |               |                        |                |                    |   |
| License Authorization Status 🙁 Out of Compliance    | (Jun 20, 2021)                             |           |                                 |               |                        |                |                    |   |
| Smart Account annanr-ssm-on-prem-8                  | 3-202105                                   |           |                                 |               |                        |                |                    |   |
| Virtual Account Default                             |                                            |           |                                 |               |                        |                |                    |   |
| Product Instance Name pi37                          |                                            |           |                                 |               |                        |                |                    |   |
| Transport Settings Transport Galeway vie            | w) cat                                     |           |                                 |               |                        |                |                    |   |
| <ul> <li>Smart License Usage</li> </ul>             |                                            |           |                                 |               |                        |                |                    |   |
| Choose Licenses                                     |                                            |           | Last updated: Sunday Jun 20, 20 | 21 at 7:28 PM |                        |                |                    |   |
| License 🔺                                           | Description                                | Count     | Status                          |               |                        |                |                    |   |
| Prime Infrastructure 3.x, Assurance Lic.            | The Assurance license                      | 2         | 🙁 Out of Compliance             | 0             |                        |                |                    |   |
| Prime Infrastructure 3.x, BASE Lic.                 | The Base license                           | 1         | 😣 Out of Compliance             | 0             |                        |                |                    |   |
| Prime Infrastructure 3.x, Lifecycle Lic.            | The Lifecycle license                      | 14        | 😣 Out of Compliance             | 0             |                        |                |                    |   |
| Prime Infrastructure 3.x, UCS Server MGMT Lic.      | The Data Center license                    | 0         | No Licenses in Use              | 0             |                        |                |                    |   |
| Prime Infrastructure 3.x, UCS VM                    | The Data Center Hypervisor license         | 0         | No Licenses in Use              | 0             |                        |                |                    |   |
| Actions v                                           |                                            |           |                                 |               |                        |                |                    |   |
|                                                     |                                            |           |                                 |               |                        |                |                    |   |

8. Andere productgevallen registreren met het gebruik van SSM On-Prem VIP in productregistratie URL bij het instellen van transportgateway.

Success Smart agent registered successfully

| - Status                                                                         |                    |                                         |         |
|----------------------------------------------------------------------------------|--------------------|-----------------------------------------|---------|
| Transport settings saved successfully.                                           |                    |                                         |         |
| Configure how the product instance will communicate with C                       | isco.              |                                         |         |
| O Direct - product communicates directly with Cisco licensing servers.           |                    |                                         |         |
| URL                                                                              | : https://tools.ci | sco.com/its/service/oddce/services/DDCE | Service |
| Transport Gateway - proxy data via Transport Gateway or Smart Software I         | Manager satellite. |                                         |         |
| URL                                                                              | : https://         | .14/Transportgateway/services/De        |         |
| $\bigcirc$ HTTP/HTTPS Proxy - send data via an intermediate HTTP or HTTPS Proxy. |                    |                                         |         |
| Authentication needed on HTTP or HTTPS proxy                                     |                    |                                         |         |
| IP Address/Host Name                                                             | :                  |                                         |         |
| Port                                                                             | :                  |                                         |         |
| User Name                                                                        | :                  |                                         |         |
| Password                                                                         | :                  |                                         |         |
| Do not share my hostname or IP address with Cisco.                               |                    |                                         |         |

9. Productregistratie is voltooid met SSM On-Prem met behulp van een VIP-adres zoals in de afbeelding.

| - Status                                                                                                    |
|----------------------------------------------------------------------------------------------------|
| i Registration completed successfully                                                                                            |
| Smart Software Licensing Product Registration                                                                                    |
| To register the product for Smart Software Licensing:                                                                            |
| Paste the Product Instance Registration Token you generated from Smart Software Manager or your Smart Software Manager satellite |

10. Naam van de productinstantie: cucm-pub-30 is met succes geregistreerd bij SSM On-Prem met het gebruik van een VIP-adres zoals in de afbeelding weergegeven.

| CISCO Unified CM Administ                                                                                                    | ration                                                            |                                                                    |                                                                           |
|----------------------------------------------------------------------------------------------------|-------------------------------------------------------------------|--------------------------------------------------------------------|---------------------------------------------------------------------------|
| System      Call Routing      Media Resources      Advanced                                                                                                    | Features - Device - Application -                                 | User Management 👻 Bulk Administration 💌 Help 💌                     |                                                                           |
| License Management                                                                                                    |                                                                   |                                                                    |                                                                           |
| Status                                                                                                    |                                                                   |                                                                    |                                                                           |
| Smart Software Licensing: The system is operating v                                                                                                    | with an insufficient number of licenses.                          | Configure additional licenses in Smart Software Manager within 72  | days to avoid losing the ability to provision users and devices.          |
| -Smart Software Licensing                                                                                                    |                                                                   |                                                                    |                                                                           |
| Registration Status                                                                                                    |                                                                   | Registered                                                         |                                                                           |
| License Authorization Status                                                                                                    |                                                                   | Out of Compliance (Sunday, June 20, 2021 10:29:53 PM EEST          | n                                                                         |
| Smart Account                                                                                                    |                                                                   | annanr-ssm-on-prem-8-202105                                        |                                                                           |
| Virtual Account                                                                                                    |                                                                   | Default                                                            |                                                                           |
| Product Instance Name                                                                                                    |                                                                   | cucm-pub-30                                                        |                                                                           |
| Transport Settings                                                                                                    |                                                                   | Transport Gateway View/Edit the Licensing Smart Call Home setti    | pas                                                                       |
| Licensing Mode                                                                                                    |                                                                   | Enterprise                                                         | 1.94                                                                      |
| Delow is a summary of current license usage on the<br>deployment.     View All License Type Descriptions And Device Classificati     Update Usage Details     Usage Details     Usage Details     Usage Details     Usage Details | system. Current usage details for each<br>ons<br>I-06-20 22:30:09 | type are available by pressing "Update Usage Details". Note that o | ollecting these data is a resource intensive process and may take several |
| License Type                                                                                                    | Current Usage                                                     | Status                                                             | Report                                                                    |
| CUWL                                                                                                    | 0                                                                 | No Licenses in Use                                                 | Users( 0 )   Unassigned Devices( 0 )                                      |
| Enhanced Plus                                                                                                    | 0                                                                 | No Licenses in Use                                                 | Users( 0 )                                                                |
| Enhanced                                                                                                    | 44                                                                | 3 Out of Compliance                                                | Users( 8.)   Unassigned Devices( 36.)                                     |
| Basic                                                                                                    | 2                                                                 | Out of Compliance                                                  | Users( 1 )   Unassigned Devices( 1 )                                      |
| Essential                                                                                                    | 4                                                                 | Out of Compliance                                                  | Users( 0 )   Unassigned Devices( 4 )                                      |
| TelePresence Room                                                                                                    | 0                                                                 | No Licenses in Use                                                 | Users( 0 )   Unassigned Devices( 0 )                                      |
| Users and Unassigned devices                                                                                                    |                                                                   |                                                                    |                                                                           |
| Users                                                                                                    | 9                                                                 | View Usage Report                                                  |                                                                           |
| Unassigned Devices                                                                                                    | 41                                                                | View Usage Report                                                  |                                                                           |

11. Twee nieuwe productgevallen (pi37) en (cucm-pub-30) worden geregistreerd bij het VIP-adres van SSM On-Prem zoals te zien is op het tabblad **Product** Instanties.

12. De licenties die door deze productgevallen zijn gebruikt/gevraagd, zijn weergegeven in het tabblad **Licentie**.

| ı.<br>0                                   |                   |                      |          | Logged In Ace                                   |
|-------------------------------------------|-------------------|----------------------|----------|-------------------------------------------------|
| oftware Manager On-Prem > Smart Licensing |                   |                      |          | annanr-sam-on-prem-8-202                        |
| Smart Licensing                           |                   |                      |          |                                                 |
| Alerts Inventory Convert to               | Smart Licensing   | Reports Preferences  | Activity |                                                 |
| ocal Virtual Account: Default             |                   |                      |          |                                                 |
| General Licenses                          | Product Instances | SL Using Policy Even | rt Log   |                                                 |
|                                           |                   |                      |          | Search by Name. Product Type Q                  |
| Name                                      | Product Type      | Last Contact         | Alerts   | Actions                                         |
| UDI_PID:PI-SOFTWARE;UDI_SN:annanr-39      | SDNMGMT           | 2021-Jun-20 18:39:00 |          | Actions                                         |
| UDI_PID:PI-SOFTWARE;UDI_SN:pi37:          | SDNMGMT           | 2021-Jun-20 19:26:47 |          | Actions                                         |
| cuempub                                   | UCL               | 2021-Jun-20 18:36:56 |          | Actions                                         |
| cucm-pub-30                               | UCL               | 2021-Jun-20 19:28:51 |          | Actions                                         |
|                                           |                   |                      |          | 10 - Showing Page 1 of 1(4 Records)   ( 석( )) ) |

| cisco         |                                             |                 |              |           |              |         | 🐣 Hello, Local Admin    | Logystin<br>Admin Workspace           | Ass  |
|---------------|---------------------------------------------|-----------------|--------------|-----------|--------------|---------|-------------------------|---------------------------------------|------|
| Smart Softwar | e Manager On-Prem > Smart Licensing         |                 |              |           |              |         |                         | annam-ssm-on-prem-                    | 8-20 |
| Sma           | rt Licensing                                |                 |              |           |              |         |                         |                                       |      |
| A             | erts Inventory Convert to Smart Uce         | nsing Reports   | Preferences  | Activity  |              |         |                         |                                       |      |
| Local         | Virtual Account: Default                    |                 |              |           |              |         |                         |                                       |      |
|               | General Licenses Produ                      | ct Instances SL | Using Policy | ëvent Log |              |         |                         |                                       |      |
| Avra          | Ilable Actions * Manage License Tags        | 3               |              |           |              |         |                         | By Name By Tag<br>Search by License Q | ]    |
|               | License                                     | Billing         | Purchased    | In Use    | Substitution | Balance | Alerts                  | Actions                               |      |
| 0             | Prime Infrastructure 3.x, Assurance Lic.    | Prepaid         | 0            | 2         |              | -2      | S Insufficient Licenses | Actions +                             |      |
|               | Prime Infrastructure 3.x, BASE Lie.         | Prepsid         | 0            | 2         |              | -2      | Insufficient Licenses   | Actions *                             |      |
| 0             | Prime Infrastructure 3.x, Lifecycle Lic.    | Prepaid         | 0            | 48        |              | -48     | Insufficient Licenses   | Actions +                             |      |
|               | UC Manager Basic License (12.x)             | Prepaid         | 0            | 2         |              | -2      | Insufficient Licenses   | Actions *                             |      |
|               | UC Manager Enhanced License (12.x)          | Prepaid         | 0            | 47        |              | -47     | Insufficient Licenses   | Actions +                             |      |
|               | UC Manager Enhanced Plus License (12.x)     | Prepaid         | 0            | 1         |              | -1      | Insufficient Licenses   | Actions +                             |      |
|               | UC Manager Essential License (12.x)         | Prepsid         | 0            | 4         |              | -4      | Insufficient Licenses   | Actions +                             |      |
|               | UC Manager Telepresence Room License (12.x) | Prepaid         | 0            | 1         |              | -1      | Insufficient Licenses   | Actions +                             |      |
|               |                                             |                 |              |           |              |         |                         | Shewing All 8 Records                 |      |

13. Start de HA-cluster op de primaire server.

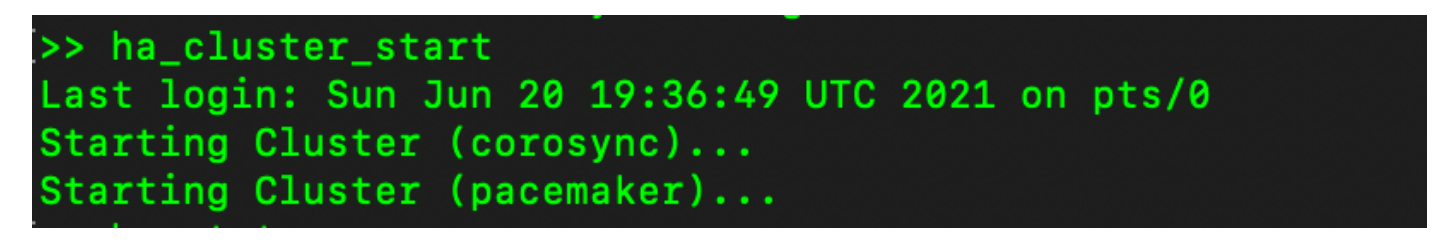

14. De HA-clusterstatus toont aan dat de primaire database wordt gerepliceerd uit de secundaire database.

15. Primair|Secundair zoals in de afbeelding weergegeven.

| ACSD Status:<br>primary-mode: Online<br>secondary-mode: Online<br>Concept: active/anabled<br>getemaker: active/anabled<br>pref: active/anabled<br>pref: a | PCGD Status:<br>secondary-mode: Online<br>primary-mode: Online<br>Deemon Status:<br>deropyme: artive/enabled<br>presenator: frie/sehbled<br>presenator: frie/sehbled<br>presenator: sun Jun 20 18:42:10 UTC 2021 on pts/0 |
|----------------------------------------------------------------------------------------------------|----------------------------------------------------------------------------------------------------|
| Database Replication Status:                                                                                                    |                                                                                                    |
| Database is currently the replication slave - Replicating from secondary-node ( .9)                                                                                                    | Detabase Meplication Status:                                                                                                    |
| Replication to slave:<br>client_addr   backend_start   state   write_lag   flush_lag   replay_lag<br>(@ rows)                                                                                                    | Database is currently the replication slave - Replicating from primary-mode 1 .11)<br>Replication to slave:<br>client_addr   backend_start   state   write_leg   flush_leg   replay_leg<br>(0 rows)                       |
| Application from master:<br>pg_last_slog_replay_location<br>(1 row)                                                                                                    | Replication from master:<br>pg_last_xiog_replay_location<br>a/C753028<br>(1 rew)                                                                                                    |

16. GUI toont hartslag zoals aangesloten, secundair in actieve toestand en Primair in stand-by toestand zoals in de afbeelding.

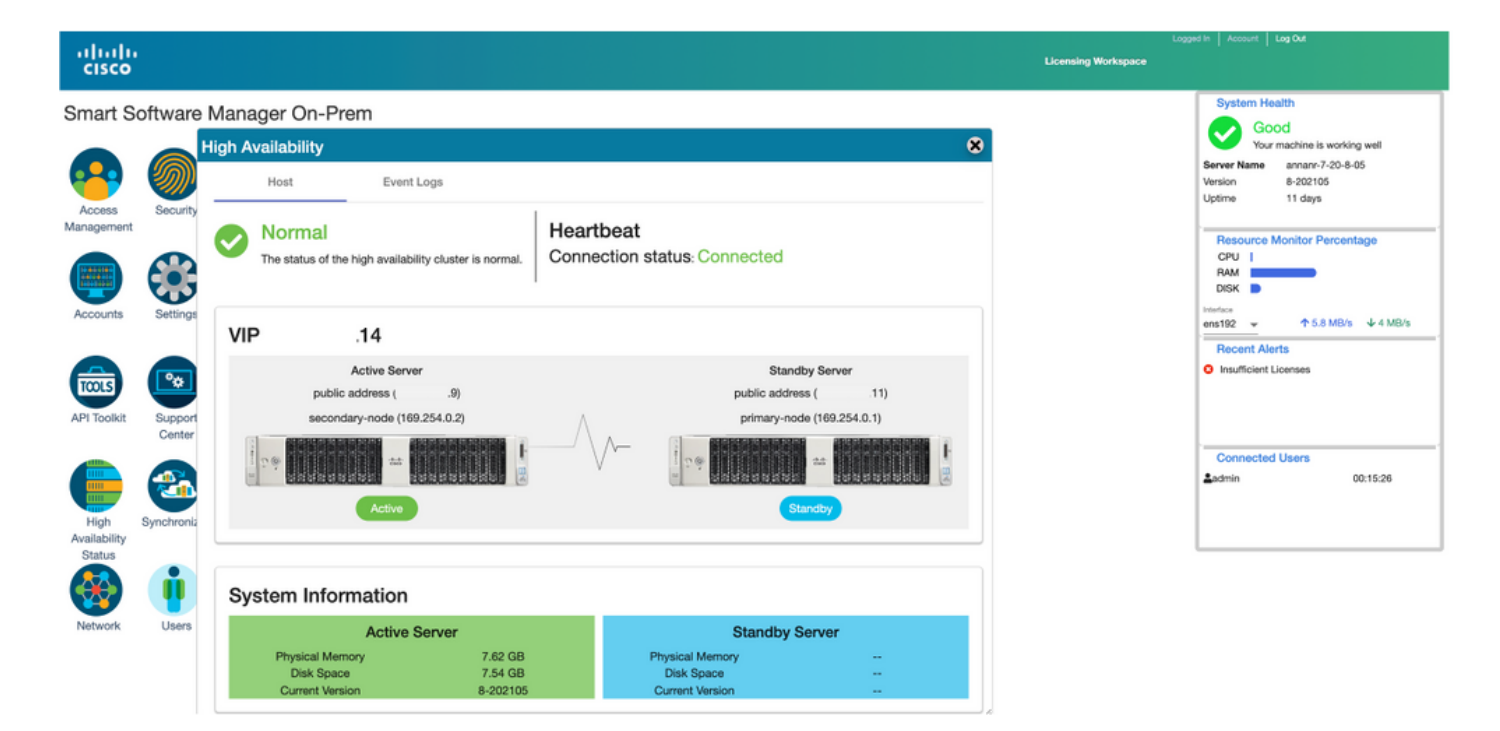

#### valzijde

1. Stop Ha\_cluster in het voortgezet.

2. De huidige status van de database van de primaire server en de database van de secundaire server zijn zichtbaar.

| Last login: Sun Jun 20 18:58:34 UTC 2021 on pts/0                                                               |                                                                                                    |
|----------------------------------------------------------------------------------------------------|----------------------------------------------------------------------------------------------------|
| Database Replication Status:<br>Database is currently the replication slave - Replicating from secondary-node ( | <pre>&gt;&gt; ha_cluster_stop Last login: Sun Jun 20 18:45:56 UTC 2021 Stopping Cluster (pacemaker)</pre>                      |
| Replication to slave:<br>_client_addr   backend_start   state   write_lag   flush_lag   replay_lag              | Stopping Cluster (corosync)                                                                                                    |
| (© rows)                                                                                                    | )<br> > ha_status<br>Last login: Sun Jun 20 18:47:20 UTC 2021 on pts/0<br>Error: cluster is not currently running on this mode |
| Replication from master:<br>pg_last_xlog_replay_location                                                        | Last login: Sun Jun 20 18:57:24 UTC 2021 on pts/0                                                                              |
| 0/E012F30<br>(1 row)                                                                                            | Database Replication Status:                                                                                                   |
|                                                                                                    | DB service not currently running.                                                                                              |

3. Geregistreerd in de SSM On-Prem GUI met behulp van VIP (.14) en de secundaire GUI is uitgevallen.

- 4. Primaire server (.11) wordt als actieve server weergegeven.
- 5. De hartslag is losgekoppeld.
- 6. Secundaire server (4.9) verplaatst naar Standby-status.

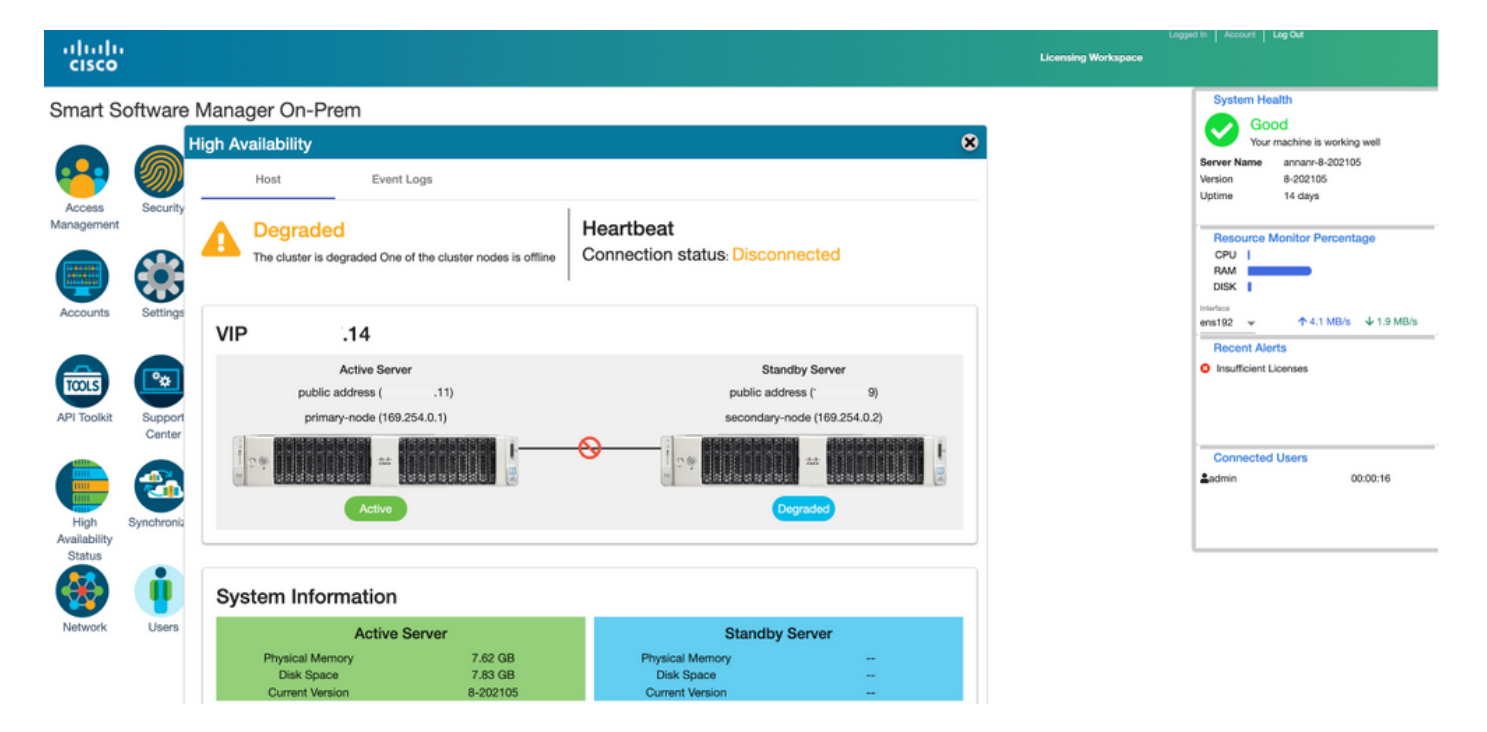

7. GUI zal in dit stadium toegankelijk zijn vanaf het VIP-adres (.14) en niet vanaf het secundaire IP-adres.

8. Start HA-cluster op de secundaire server.

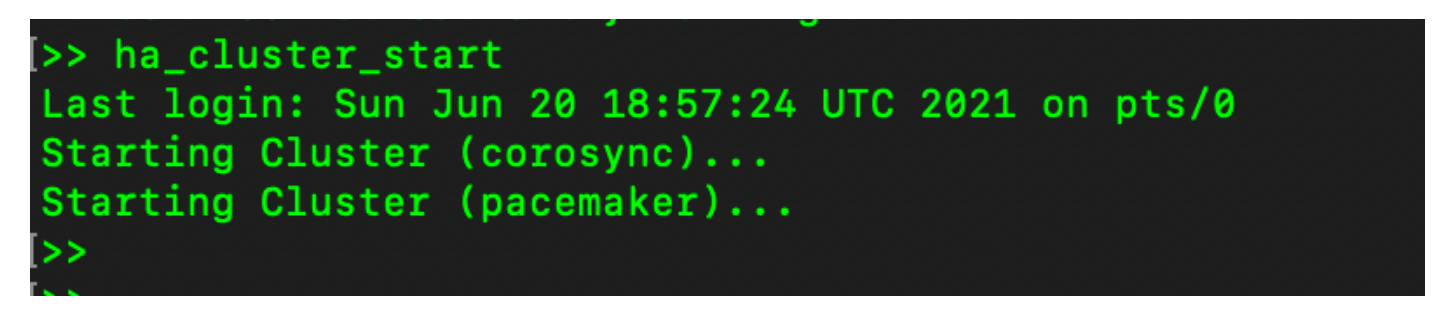

9. Cluster HA-status laat zien dat de database van de primaire server (replicatie-Master) op de linkerreplicatie naar de database van de secundaire server (replicatiesleve) rechts zoals verwacht is.

| PCSD Status:                                                                                         | PCBD Status:                                                                                      |
|----------------------------------------------------------------------------------------------------|---------------------------------------------------------------------------------------------------|
| primary-node: Online                                                                                 | secondary-mode: Online                                                                            |
| secondary-mode: Online                                                                               | primary-mode: Online                                                                              |
| Daemon Status:                                                                                       | Daemon Status:                                                                                    |
| corosync: active/enabled                                                                             | corosync: active/enabled                                                                          |
| pacemaker: active/enabled                                                                            | pacemaker: active/enabled                                                                         |
| pcsd: active/enabled                                                                                 | pcsd: active/enabled                                                                              |
| Last login: Sun Jun 20 19:05:59 UTC 2021 on pts/0                                                    | Last login: Sun Jun 20 19:04:47 UTC 2021 on pts/0                                                 |
| Database Replication Status:                                                                         | Database Replication Status:                                                                      |
| Database is currently the replication master - Replicating to secondary-node (                       | Database is currently the replication slave - Replicating from primary-node ( 11)                 |
| Replication to slave:<br>client_addr   backend_start   state   write_lag   flush_lag<br>  replay_lag | Replication to slave:<br>cliont_addr   backend_start   state   write_lag   flush_lag   replay_lag |
| 169.254.8.2   2021-06-20 19:01:56.616211+00   streaming   0   0                                      | (8 Tows)                                                                                          |
| 0                                                                                                    | Replication from master:                                                                          |
| (1 row)                                                                                              | pg_last_slog_replay_location                                                                      |
| Replication from mester:                                                                             | 0/1000000                                                                                         |
| pp_last_slog_replay_location                                                                         | (1 Ton)                                                                                           |
| 0/E012F30<br>(1 row)                                                                                 |                                                                                                   |

10. De GUI toont hartslag verbonden tussen actieve primaire server en standby secundaire server.

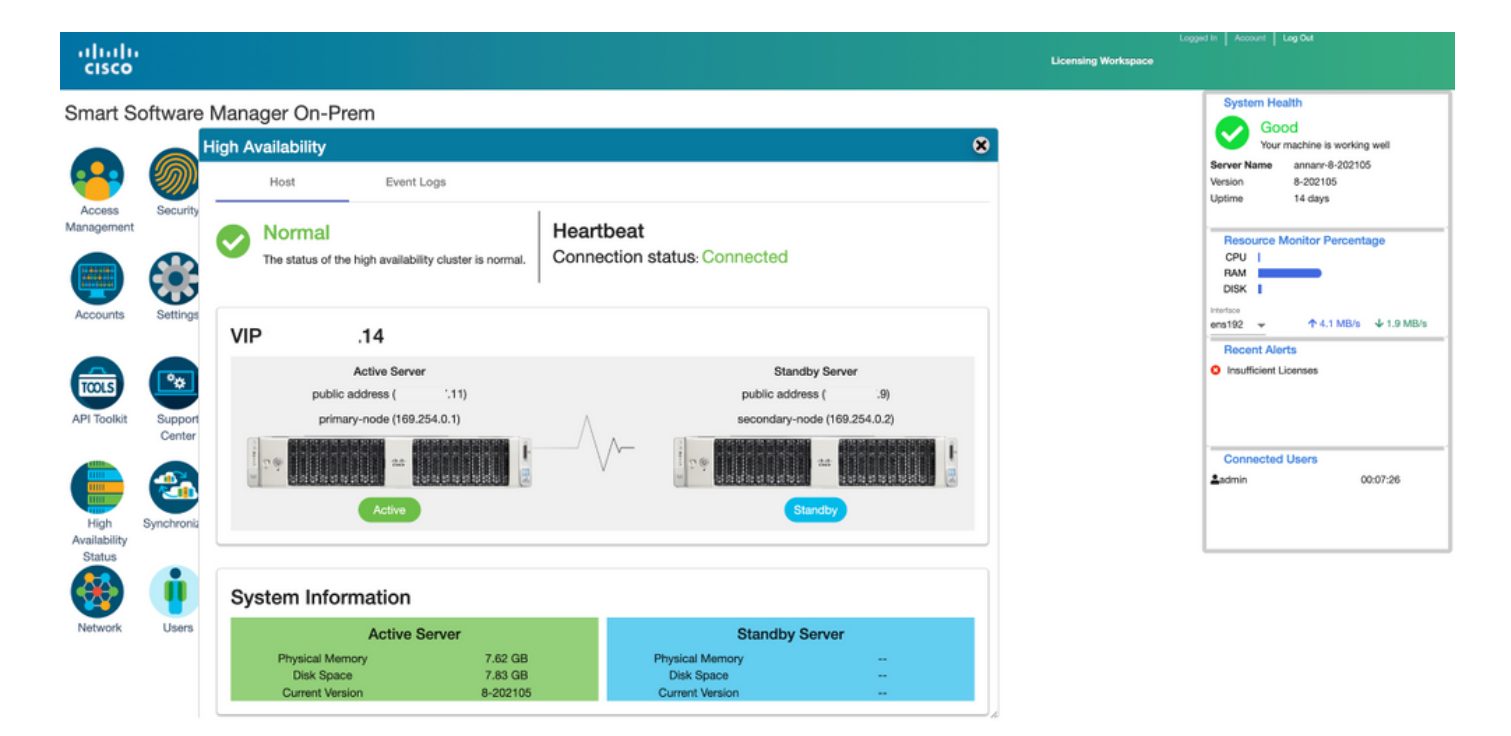

11. Alle vier productgevallen die zijn geregistreerd op het VIP-adres van SSM On-Prem, zoals te zien is op het tabblad **Product** Instanties.

12. De licenties die door deze productgevallen zijn gebruikt/gevraagd, zijn weergegeven in het tabblad **Licentie**.

|                                    |                            |                      |          | Logged In A                                     |
|------------------------------------|----------------------------|----------------------|----------|-------------------------------------------------|
| ware Manager On-Prem > Smart Lic   | censing                    |                      |          | 🗐 annan-ssm-on-prem-8-2                         |
| nart Licensing                     |                            |                      |          |                                                 |
| Alerts Inventory                   | Convert to Smart Licensing | Reports Preferences  | Activity |                                                 |
| cal Virtual Account: Default       |                            |                      |          |                                                 |
| General Licens                     | es Product Instances       | SL Using Policy Even | nt Log   |                                                 |
| A                                  |                            |                      |          | Search he Name Peydert Tone Q                   |
| Name                               | Product Type               | Last Contact         | Alerts   | Actions                                         |
| UDI_PID:PI-SOFTWARE;UDI_SN:annanr- | 39 SDNMGMT                 | 2021-Jun-20 18:39:00 |          | Actions                                         |
| UDI_PID:PI-SOFTWARE;UDI_SN:pi37:   | SDNMGMT                    | 2021-Jun-20 19:26:47 |          | Actions                                         |
| cuempub                            | UCL                        | 2021-Jun-20 18:36:56 |          | Actions                                         |
| cucm-pub-30                        | UCL                        | 2021-Jun-20 19:28:51 |          | Actions                                         |
|                                    |                            |                      |          | 10 ▼ Showing Page 1 of 1(4 Records)  ( (( )) )) |

| sco                                                                                                    |                                                     |                       |                              |              |                                    | 📥 Hello, Local Admin                                                                                                    | Admin Workspace                                                            |
|----------------------------------------------------------------------------------------------------|-----------------------------------------------------|-----------------------|------------------------------|--------------|------------------------------------|----------------------------------------------------------------------------------------------------|----------------------------------------------------------------------------|
| art Software Manager On-Prem > Smart Licensing                                                                                                    |                                                     |                       |                              |              |                                    |                                                                                                    | annanr-ssm-on-prem-8-2                                                     |
| Smart Licensing                                                                                                    |                                                     |                       |                              |              |                                    |                                                                                                    |                                                                            |
| Alerts Inventory Convert to Smart Ucens                                                                                                    | ng Reports                                          | Preferences           | Activity                     |              |                                    |                                                                                                    |                                                                            |
| Local Virtual Account: Default                                                                                                    |                                                     |                       |                              |              |                                    |                                                                                                    |                                                                            |
| General Licenses Product                                                                                                    | Instances SL                                        | Using Policy Eve      | ent Log                      |              |                                    |                                                                                                    |                                                                            |
| Available Actions * Manage License Tags                                                                                                    |                                                     |                       |                              |              |                                    |                                                                                                    | By Name By Tag<br>Search by License Q                                      |
| License                                                                                                    | Billing                                             | Purchased             | In Use                       | Bubstitution | Balance                            | Alerts                                                                                                    | Actions                                                                    |
| Prime Infrastructure 3.x. Assurance Lic.                                                                                                    | Prepaid                                             | 0                     | 2                            |              | -2                                 | O Insufficient Licenses                                                                                                    | Automa a                                                                   |
|                                                                                                    |                                                     |                       |                              |              |                                    |                                                                                                    | Actions *                                                                  |
| Prime Infrastructure 3.x, BASE Lic.                                                                                                    | Prepsid                                             | 0                     | 2                            |              | -2                                 | Insufficient Licenses                                                                                                    | Actions +                                                                  |
| Prime Infrastructure 3.x, BASE Lic. Prime Infrastructure 3.x, Lifecycle Lic.                                                                                                    | Prepaid                                             | 0                     | 2<br>48                      |              | -2<br>-48                          | Insufficient Licenses     Insufficient Licenses                                                                                                    | Actions +<br>Actions +                                                     |
| Prime Infrastructure 3.x, BASE Lic. Prime Infrastructure 3.x, UKeydie Lic. UC Manager Basic Loense (12.x)                                                                                                    | Prepaid<br>Prepaid<br>Prepaid                       | n<br>0                | 2<br>48<br>2                 |              | -2<br>-48<br>-2                    | Insufficient Licenses     Insufficient Licenses     Insufficient Licenses     Insufficient Licenses                                                                               | Actions *<br>Actions *<br>Actions *                                        |
| Prime Infrastructure 3.x, BASE Lic. Prime Infrastructure 3.x, UASE Lic. UC Manager Basic License (12.x) UC Manager Enhanced License (12.x) UC Manager Enhanced License (12.x)                                                                                    | Prepaid<br>Prepaid<br>Prepaid<br>Prepaid            | 0<br>0<br>0           | 2<br>48<br>2<br>47           |              | -2<br>-48<br>-2<br>-47             | Insufficient Licenses     Insufficient Licenses     Insufficient Licenses     Insufficient Licenses     Insufficient Licenses                                                     | Actions +<br>Actions +<br>Actions +<br>Actions +                           |
| Prime Infrastructure 3.x, BASE Lic. Prime Infrastructure 3.x, DASE Lic. UC Manager Basic License (12.x) UC Manager Enhanced License (12.x) UC Manager Enhanced Disense (12.x) UC Manager Enhanced Plus License (12.x)                                            | Prepaid<br>Prepaid<br>Prepaid<br>Prepaid<br>Prepaid | 0<br>0<br>0<br>0      | 2<br>48<br>2<br>47<br>1      |              | -2<br>-48<br>-2<br>-47<br>-1       | Insufficient Licenses     Insufficient Licenses     Insufficient Licenses     Insufficient Licenses     Insufficient Licenses     Insufficient Licenses                           | Actions +<br>Actions +<br>Actions +<br>Actions +<br>Actions +<br>Actions + |
| Prime Infrastructure Bux, BASE Lic.  Prime Infrastructure Bux, BASE Lic. UIC Manager Basic License (12.x) UIC Manager Enhanced License (12.x) UIC Manager Enhanced Plas License (12.x) UIC Manager Essential License (12.x) UIC Manager Essential License (12.x) | Prepaid<br>Prepaid<br>Prepaid<br>Prepaid<br>Prepaid | 0<br>0<br>0<br>0<br>0 | 2<br>48<br>2<br>47<br>1<br>4 |              | -2<br>-48<br>-2<br>-47<br>-1<br>-4 | Insufficient Licenses     Insufficient Licenses     Insufficient Licenses     Insufficient Licenses     Insufficient Licenses     Insufficient Licenses     Insufficient Licenses | Actions +<br>Actions +<br>Actions +<br>Actions +<br>Actions +<br>Actions + |

### Een hoge beschikbaarheid-cluster downloaden

- 1. Een Cisco Smart Manager On-Prem cluster kan rechtstreeks worden gedecordeerd naar één knooppunt op zelfstandige basis.
- 2. Gebruik de On-Prem console om verbinding te maken met het Primair/Active SSM On-Prem met de opdracht <ha\_transcdown>.
- 3. Nadat u de werking van SSM On-Prem hebt geverifieerd, moet de secondaire/Standby server worden weggegooid en kan deze niet meer worden gebruikt.
- 4. Je hebt nu een standalone systeem in plaats van een cluster.
- 5. De afbraak is gestart zoals in de afbeelding.

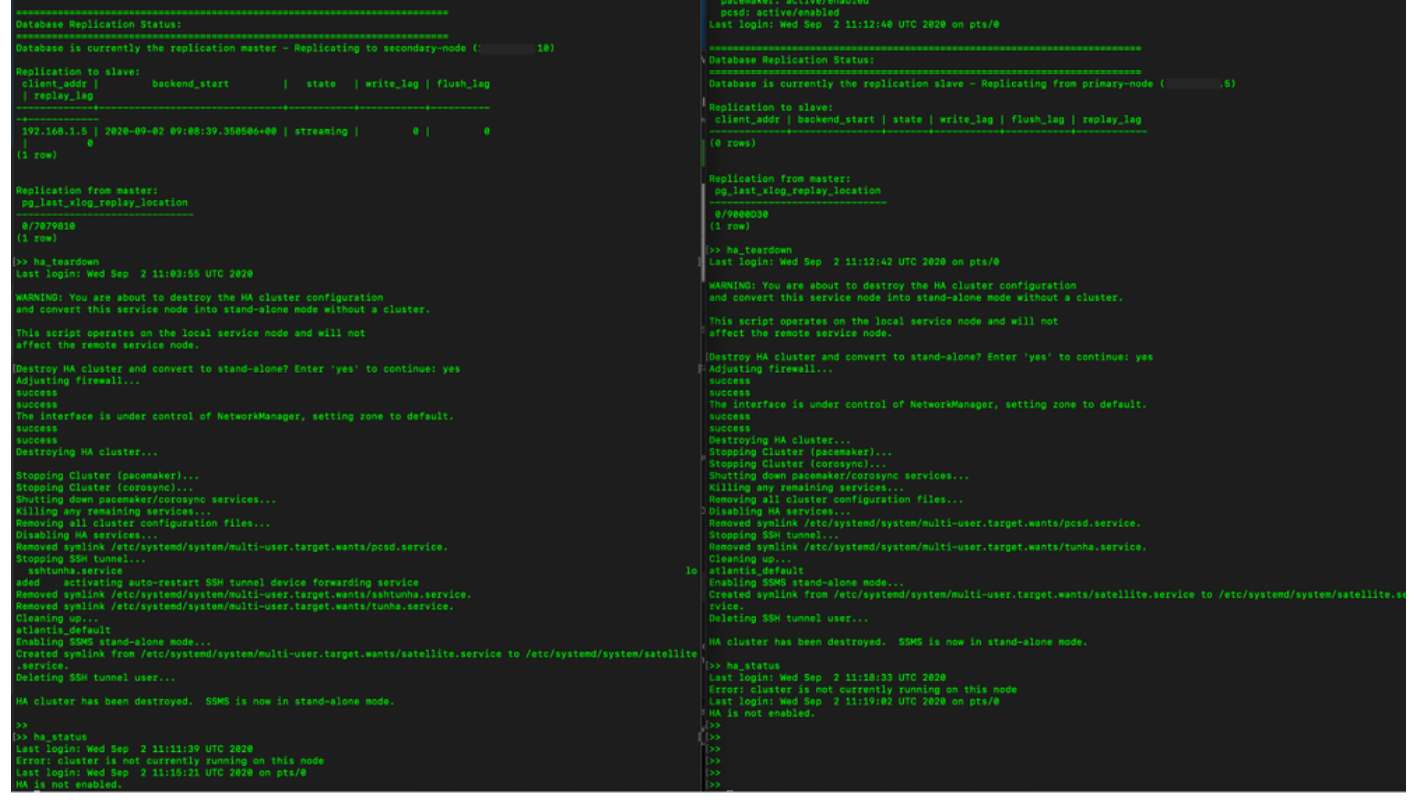

6. Schrapping op de secundaire server inschakelen zoals in de afbeelding wordt weergegeven.

```
Database Replication Status:
Database is currently the replication slave - Replicating from primary-node (
client_addr | backend_start | state | write_lag | flush_lag | replay_lag
(0 rows)
Replication from master:
pg_last_xlog_replay_location
0/9000D30
Last login: Wed Sep 2 11:12:42 UTC 2020 on pts/0
and convert this service node into stand-alone mode without a cluster.
This script operates on the local service node and will not
Adjusting firewall...
success
The interface is under control of NetworkManager, setting zone to default.
success
Destroying HA cluster...
Stopping Cluster (pacemaker)...
Stopping Cluster (corosync)...
Shutting down pacemaker/corosync services...
Killing any remaining services...
Removing all cluster configuration files...
Disabling HA services.
Removed symlink /etc/systemd/system/multi-user.target.wants/pcsd.service.
Stopping SSH tunnel
Cleaning up...
atlantis_default
rvice.
Deleting SSH tunnel user...
HA cluster has been destroyed. SSMS is now in stand-alone mode.
```

7. Het HA-cluster is vernietigd. SSMS bevindt zich nu in een zelfstandige modus.

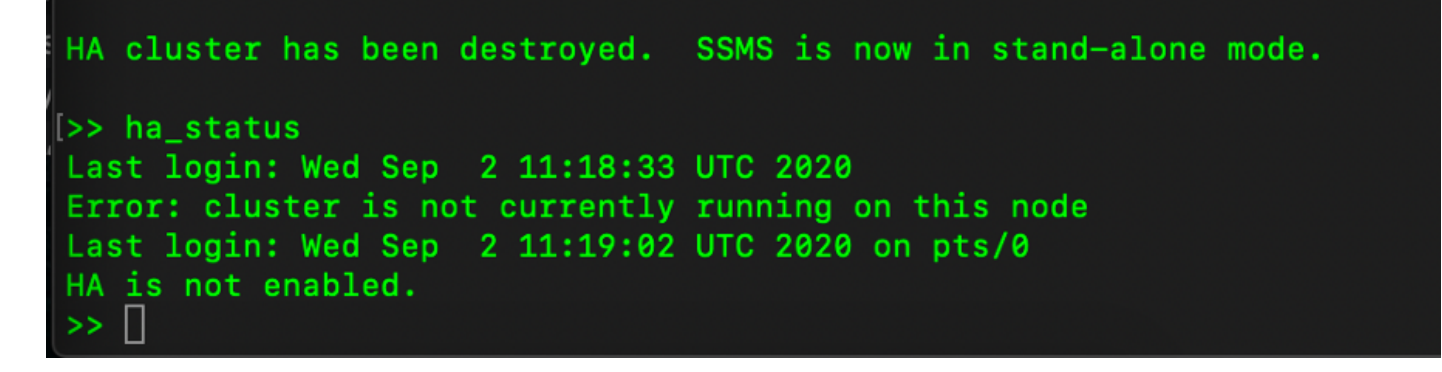

8. GUI benaderd met het gebruik van het IP-adres van de secundaire server sneeuwt de widget hoge beschikbaarheid niet meer.

| ahaha<br>cisco       |                 |                             |                |                      |            |         |                     |                   | Logged                       | In Account Log O            | A                           |
|----------------------|-----------------|-----------------------------|----------------|----------------------|------------|---------|---------------------|-------------------|------------------------------|-----------------------------|-----------------------------|
| Smart So             | ftware Manage   | er On-Prem                  |                |                      |            |         |                     |                   |                              | System Health<br>Good       |                             |
|                      | <b>S</b>        | nchronization 8             |                |                      |            |         |                     |                   |                              | Your mach<br>Server Name Co | ine is working well<br>ntOS |
| Access<br>Management | Settings        | Accounts                    | Schedules      |                      |            |         |                     |                   |                              | Version 8-2<br>Uptime 1 d   | 02006<br>lay                |
|                      |                 | O Major O Minor             |                |                      |            |         |                     |                   |                              | Resource Monit<br>CPU       | or Percentage               |
|                      | <b>•</b>        | Name                        | Satellite Name | Last Synchronization | Synchroniz |         |                     |                   |                              | RAM                         | ~                           |
| Accounts             | Support         | annanr-ssm-on-prem-8-202006 | annanr-ssm-on  | 2020-Sep-02 07:33:32 | 2020-Oct-  | Network |                     |                   |                              |                             | 3/s ↓ 397.5 KB/s            |
|                      | Center          | TEST                        | TEST           | 2020-Sep-02 07:35:42 | 2020-Oct-  | Gen     | eral                | Network Interface | Proxy                        |                             |                             |
| TOOLS                | <b>3</b>        |                             |                |                      |            | •••     | ens192<br>Connected |                   |                              | PUBLIC                      | ^                           |
| API Toolkit          | Synchronization |                             |                |                      | h          |         | IPv4 Address        | 0                 | Subnet Mask<br>255.255.255.0 |                             |                             |
|                      | <b>į</b>        |                             |                |                      |            |         | IPv6 Addres         | 5                 | Prefix                       |                             | 00:01:17                    |
| Network              | Users           |                             |                |                      |            |         | Edit Interface      | 0                 |                              |                             | 4                           |
|                      |                 |                             |                |                      |            |         |                     |                   |                              |                             |                             |

9. Scheur op de primaire server inschakelen zoals in de afbeelding wordt weergegeven.

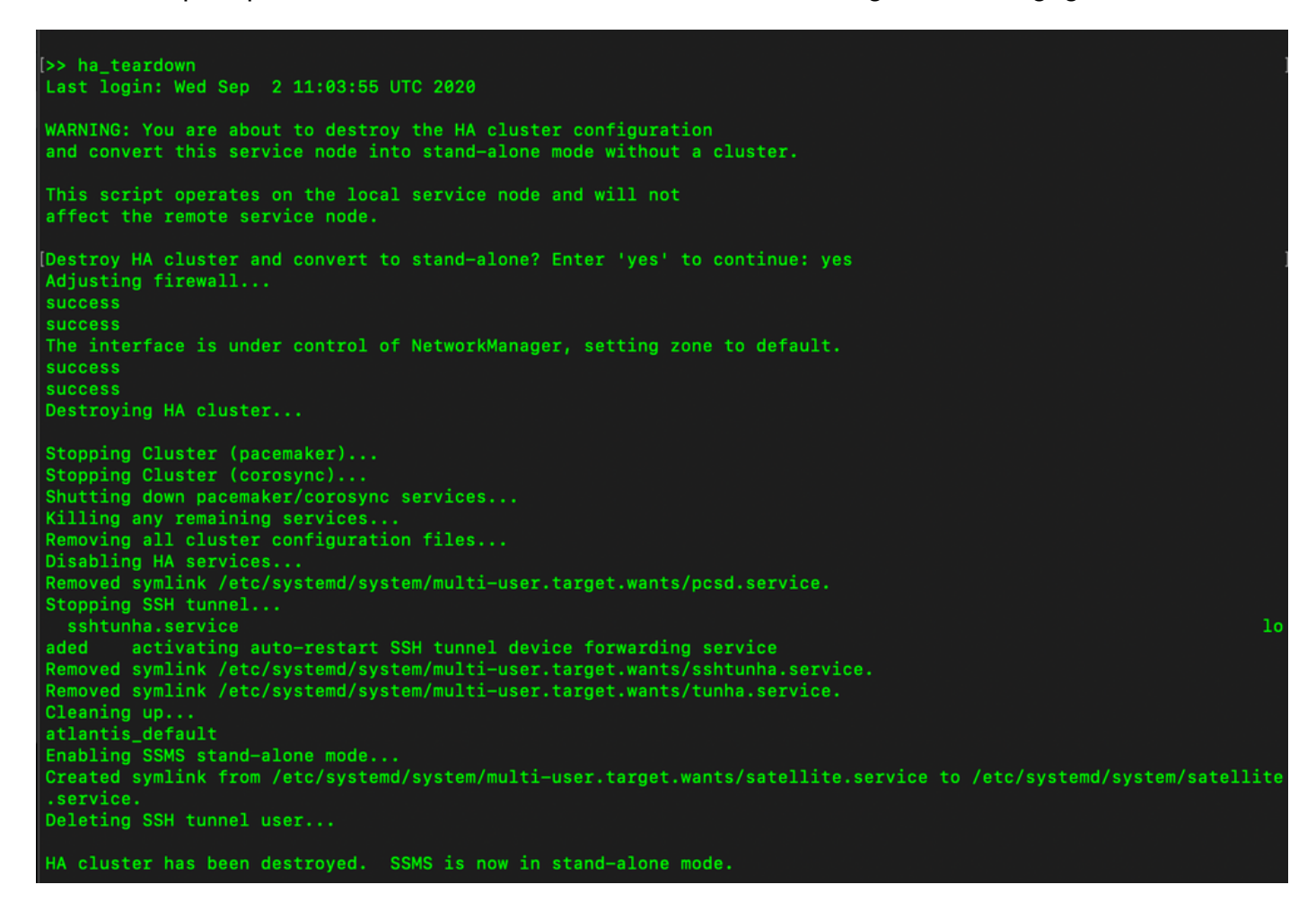

10. HA is uitgeschakeld.

UN

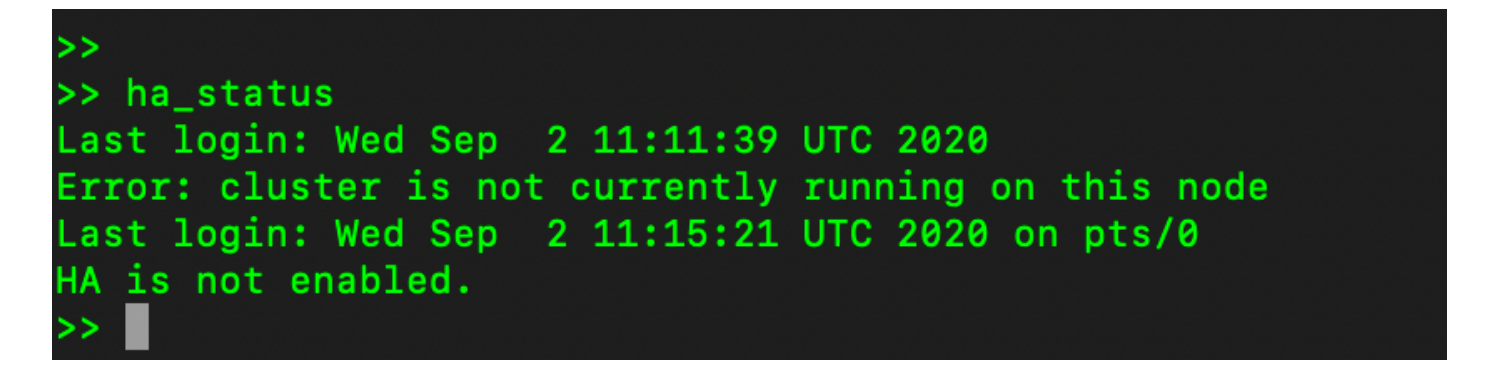

11. GUI, benaderd met het gebruik van het IP-adres van de primaire server, sneeuwt het venster Hoge beschikbaarheid niet meer.

| alada<br>cisco       |                   |                              |                                        |                                         |                                             |                                      |         | Logged in Accou                 | nt   Log Out                                     |
|----------------------|-------------------|------------------------------|----------------------------------------|-----------------------------------------|---------------------------------------------|--------------------------------------|---------|---------------------------------|--------------------------------------------------|
| Smart S              | oftware Manager   | On-Prem<br>ynchronization    |                                        |                                         |                                             |                                      | 8       | System                          | n Health<br>Good<br>Your machine is working well |
| Access<br>Management | Settings          | Accounts                     | Schedules                              |                                         |                                             |                                      |         | Server Nat<br>Version<br>Uptime | me CentOS<br>8-202006<br>2 days                  |
|                      |                   | O Major O Minor              |                                        |                                         |                                             | Search by Name                       |         | Resou<br>CPU                    | rce Monitor Percentage                           |
| Accounts             | Support<br>Center | Name<br>annanr-ssm-on-prem-8 | Satellite Name 3-202006 annanr-ssm-on- | Last Synchronization 2020-Sep-02 07:33: | Synchronization Due<br>2020-Oct-02 07:33:32 | Alerts<br>Synchronization Successful | Actions | DISK<br>Interface<br>ens192     | • ↑ 943.5 KB/s ↓ 429 KB/s                        |
| TOOLS                | <b>3</b>          | N                            | letwork                                | 2020-Sep-02 07:35:4                     | 12 2020-Oct-02 07:35:42                     | Synchronization Successful           | Actions | Recent                          | t Alerts                                         |
| API Toolkit          | Synchronization   |                              | General                                | Network Interface                       | Proxy                                       |                                      |         |                                 |                                                  |
| Network              | Users             |                              | ens192<br>Connected<br>iPv4 Address    | 5                                       | PUBLIC ^<br>Submet Mask<br>255.255.255.0    |                                      |         | Conne<br>&admin                 | cted Users<br>00:00:25                           |
| Security             |                   |                              | IPv6 Addree                            | 15 F                                    | Prefix                                      |                                      |         |                                 |                                                  |

#### Wat nu?!

1. Meld u aan bij SSM On-Prem Primaire **beheerwerkruimte**, navigeer naar de **Security > Certificaten** en gebruik het IP-adres/Hostname/FQDN) van de Primaire server op de Host Common Name.

2. Nadat u de Host Common Name hebt bijgewerkt, zorg er dan voor dat uw certificaten met de nieuwe Common Name worden gegenereerd door uw Local Account te synchroniseren met Cisco SSM.

3. U moet synchroniseren voordat u probeert om de producten opnieuw te registreren met de nieuwe Gemeenschappelijke Naam in de bestemming URL configuratie.

4. Als de producten niet met elkaar worden gesynchroniseerd, kunnen ze niet worden geregistreerd onder de nieuwe Host Common Name.

# Gerelateerde informatie

• Console-gids:

https://www.cisco.com/web/software/286285517/151968/Smart\_Software\_Manager\_On-

Prem 8 Console Guide.pdf

- Gebruikershandleiding: <u>https://www.cisco.com/web/software/286285517/151968/Smart\_Software\_Manager\_On-</u> <u>Prem\_8\_User\_Guide.pdf</u>
- Installatiegids: <u>https://www.cisco.com/web/software/286285517/152313/Smart\_Software\_Manager\_On-</u> <u>Prem\_8-202006\_Installation\_Guide.pdf</u>
- <u>Technische ondersteuning en documentatie Cisco Systems</u>